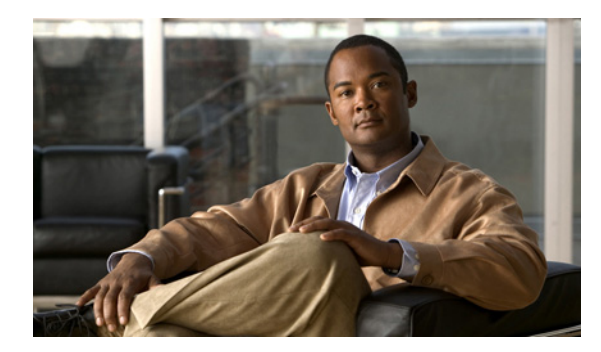

**CHAPTER 2** 

# FCIP の設定

Cisco MDS 9000 ファミリの IP ストレージ (IPS) サービスは、オープン規格の IP ベース テクノロ ジーを使用することによって、ファイバ チャネル SAN の到達距離を延長します。スイッチは Fibre Channel over IP (FCIP) を使用して、別々の SAN アイランドを接続できます。

(注)

FCIP は、MDS 9222i スイッチ、MSM-18/4 モジュール、MDS 9216i スイッチ、MPS-14/2 モジュー ル、16 ポート ストレージ サービス ノード (SSN-16)、および MDS 9200 シリーズ ディレクトリの IPS モジュールでサポートされています。

この章では、次の事項について説明します。

- 「FCIP について」 (P.2-1)
- 「デフォルト設定」(P.2-20)
- 「FCIP の設定」(P.2-21)
- 「FCIP の設定の確認」(P.2-31)
- 「FCIP のフィールドに関する説明」(P.2-31)
- 「その他の関連資料」(P.2-36)
- 「FCIP 機能の履歴」(P.2-37)

# FCIP について

Fibre Channel over IP プロトコル (FCIP) は、地理的に分散したファイバ チャネル ストレージ エリア ネットワーク (SAN) (SAN アイランド)を IP ローカル エリア ネットワーク (LAN)、メトロポリタ ンエリア ネットワーク (MAN)、およびワイドエリア ネットワーク (WAN) を介して透過的に接続 するトンネリング プロトコルです。スイッチは Fibre Channel over IP (FCIP)を使用して、別々の SAN アイランドを接続できます (図 2-1 を参照)。

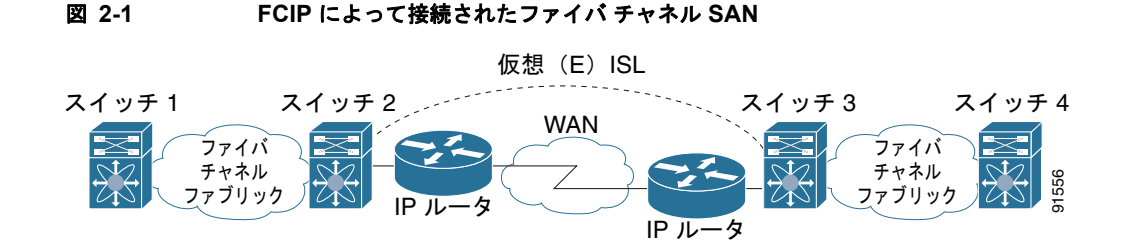

FCIP はネットワーク層トランスポートとして TCP を使用します。TCP ヘッダーに DF ビットが設定されます。

<u>》</u> (注)

FCIP プロトコルの詳細については、http://www.ietf.org にアクセスして IP ストレージに関する IETF 規格を参照してください。さらに、http://www.tll.org にアクセスして、スイッチ バックボーン接続に 関するファイバ チャネル規格を参照してください (FC-BB-2 を参照)。

ここでは、次の内容について説明します。

- 「FCIP の概念」(P.2-2)
- 「FCIP ハイ アベイラビリティ ソリューション」(P.2-5)
- 「イーサネット ポートチャネルおよびファイバ チャネル ポートチャネル」(P.2-8)
- 「FCIP プロファイルの設定」(P.2-9)
- 「ピア」 (P.2-9)
- [Quality of Service] (P.2-11)
- 「E ポート」 (P.2-12)
- 「FCIP 書き込みアクセラレーション」(P.2-12)
- 「FCIP テープ アクセラレーション」(P.2-14)
- 「FCIP 圧縮」(P.2-19)

## FCIP の概念

IPS モジュールまたは MPS-14/2 モジュールで FCIP を設定するには、次の概念について基礎知識が必要です。

- 「FCIP および VE ポート」 (P.2-2)
- 「FCIP リンク」 (P.2-3)
- 「FCIP Profiles」 (P.2-33)
- 「FCIP インターフェイス」 (P.2-5)

### FCIP および VE ポート

図 2-2 に、ファイバ チャネル スイッチ間リンク(ISL)およびシスコの拡張 ISL(EISL)に関する FCIP の内部モデルを示します。 FCIP 仮想 E(VE)ポートは、ファイバ チャネルではなく FCIP を介して転送される点を除き、標準 ファイバ チャネル E ポートとまったく同様に機能します。唯一の要件は、VE ポートの他端を別の VE ポートにすることです。

仮想 ISL は FCIP リンクを介して確立され、ファイバ チャネル トラフィックを転送します。対応する 各仮想 ISL は、両端に E ポートまたは TE ポートが接続されたファイバ チャネル ISL と似ています (図 2-2 を参照)。

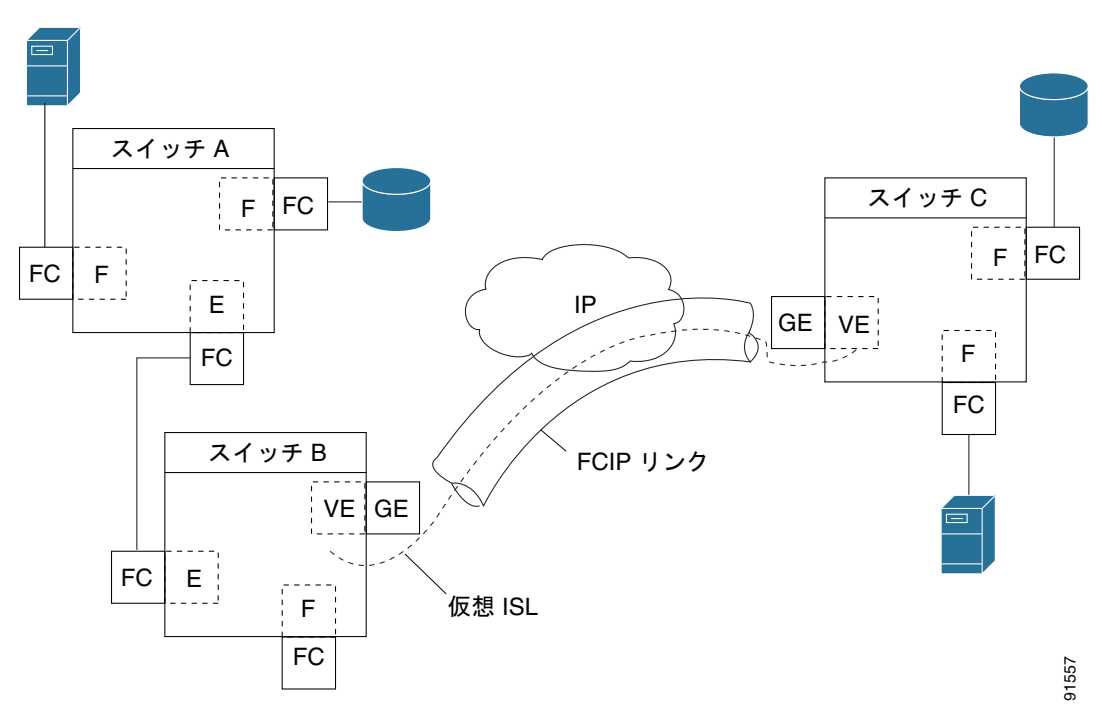

図 2-2 FCIP リンクおよび仮想 ISL

詳細については、「Bポートの設定」(P.2-29)を参照してください。

### FCIP リンク

FCIP リンクは、2 つの FCIP リンク エンドポイントを結ぶ 1 つまたは複数の TCP 接続で構成されま す。各リンクはカプセル化されたファイバ チャネル フレームを伝達します。

FCIP リンクが起動すると、FCIP リンクの両端の VE ポートは仮想ファイバ チャネル(E) ISL を作成 し、E ポート プロトコルを開始して(E) ISL を起動します。

デフォルトでは、どの Cisco MDS 9000 ファミリ スイッチの FCIP 機能も、FCIP リンクごとに TCP 接 続を 2 つ作成します。

- 一方の接続はデータフレーム用です。
- もう一方の接続はファイバ チャネル制御フレーム、つまりスイッチ/スイッチ プロトコル フレーム(すべてクラス F)専用です。これにより、すべての制御フレームの遅延が軽減されます。

IPS モジュールまたは MPS-14/2 モジュールで FCIP をイネーブルにするには、FCIP プロファイルお よび FCIP インターフェイス (インターフェイス FCIP) を設定する必要があります。

2 つのピア間に FCIP リンクが確立されます。VE ポート初期化動作は、通常の E ポートと同じです。 この動作はリンクが FCIP であるか、または純粋なファイバ チャネルであるかに関係なく、E ポート検 出プロセス(ELP、ESC)に基づいて決まります。 FCIP リンクが確立されると、すべてのスイッチ間通信(ドメイン管理、ゾーン、VSAN など)で、 VE ポートの動作が E ポートの動作と同じになります。ファイバ チャネル レイヤでは、VE および E ポートの動作はすべて同じです。

FCIP リンクのエンドポイントを2つ作成すると、2つの IPS モジュールまたは MPS-14/2 モジュール 間に FCIP リンクが確立されます。FCIP リンクを作成するには、FCIP インターフェイスにプロファイ ルを割り当て、ピア情報を設定します。ピア IP スイッチ情報によって、そのピア スイッチへの FCIP リンクが開始(作成)されます(図 2-3 を参照)。

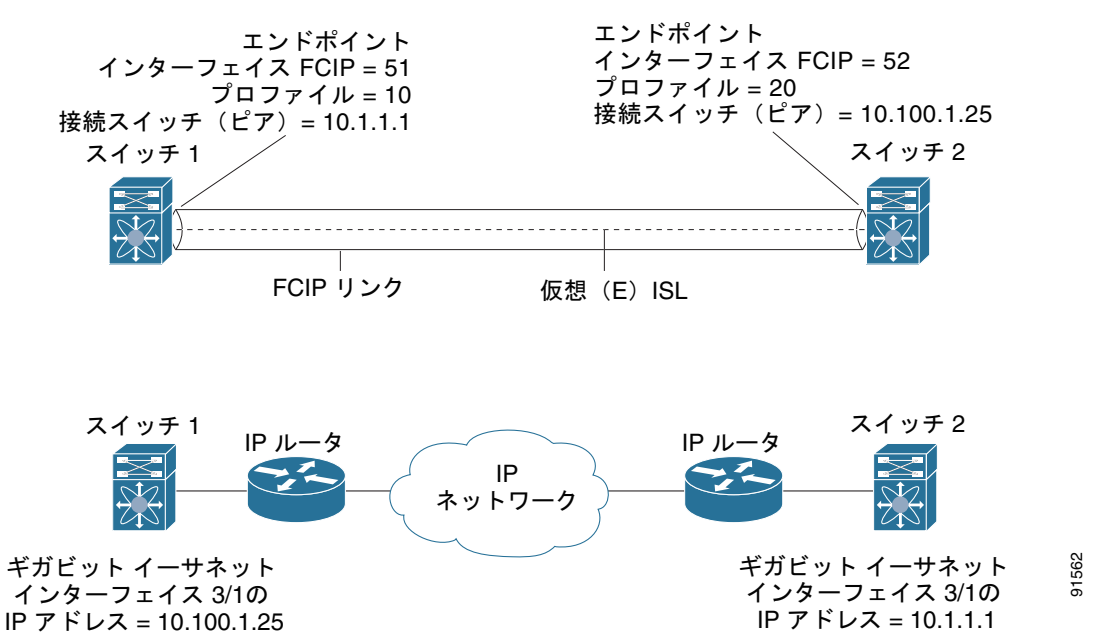

#### 図 2-3 各ギガビット イーサネット インターフェイスへのプロファイルの割り当て

### FCIP プロファイル

FCIP プロファイルには、ローカル IP アドレスおよび TCP パラメータに関する情報が含まれます。プロファイルで定義される情報は、次のとおりです。

- ローカル接続ポイント(IP アドレスおよび TCP ポート番号)
- このプロファイルを使用するすべての FCIP リンクの基礎となる TCP 接続の動作

FCIP リンクが終端するギガビット イーサネット ポートは、FCIP プロファイルのローカル IP アドレス によって決まります(図 2-4 を参照)。

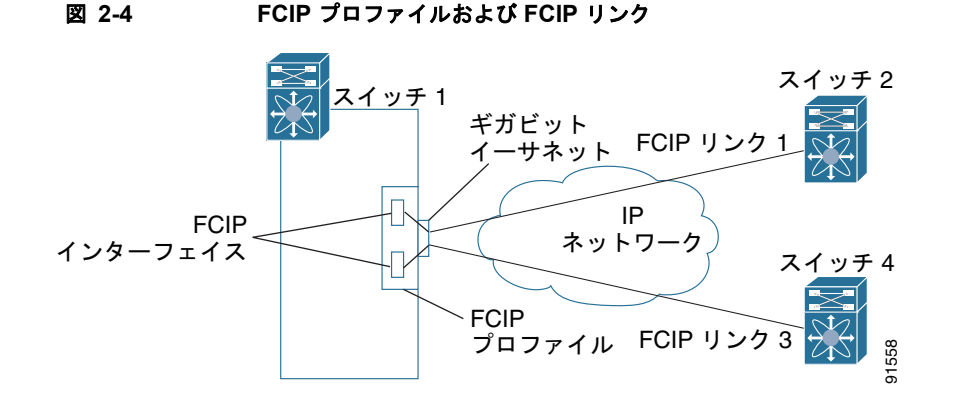

FCIP プロファイルを作成するには、ギガビット イーサネット インターフェイスまたはサブインター フェイスのローカル IP アドレスを FCIP プロファイルに割り当てる必要があります。インターフェイ スには IPv4 または IPv6 のアドレスを割り当てることができます。図 2-5 に設定例を示します。

#### 図 2-5 各ギガビット イーサネット インターフェイスへのプロファイルの割り当て

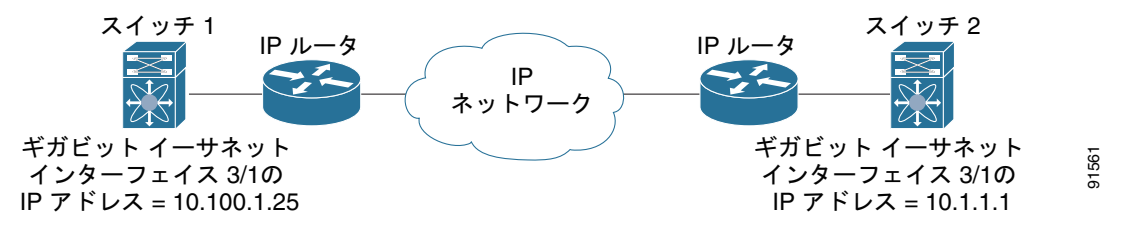

### FCIP インターフェイス

FCIP インターフェイスは FCIP リンクおよび VE ポート インターフェイスのローカル エンドポイント です。すべての FCIP および E ポート パラメータは、FCIP インターフェイスに対するコンテキスト内 で設定されます。

FCIP パラメータの構成は次のとおりです。

- FCIP プロファイル: FCIP リンクを開始するギガビット イーサネット ポートを判別し、TCP 接続 動作を定義します。
- ピア情報。
- FCIP リンクの TCP 接続数。
- E ポート パラメータ:トランキング モードおよびトランク許可 VSAN リスト。

## FCIP ハイ アベイラビリティ ソリューション

FCIP 設定で使用できるハイ アベイラビリティ ソリューションは、次のとおりです。

- 「ファイバ チャネル ポートチャネル」(P.2-6)
- **FSPF** (P.2-6)
- 「VRRP」 (P.2-7)
- 「イーサネット ポートチャネル」(P.2-7)

### ファイバ チャネル ポートチャネル

図 2-6 に、ポートチャネルベースのロード バランシング設定例を示します。この設定を実行するには、 SAN アイランドごとに 2 つの IP アドレスが必要です。このソリューションにより、リンク障害が解決 されます。

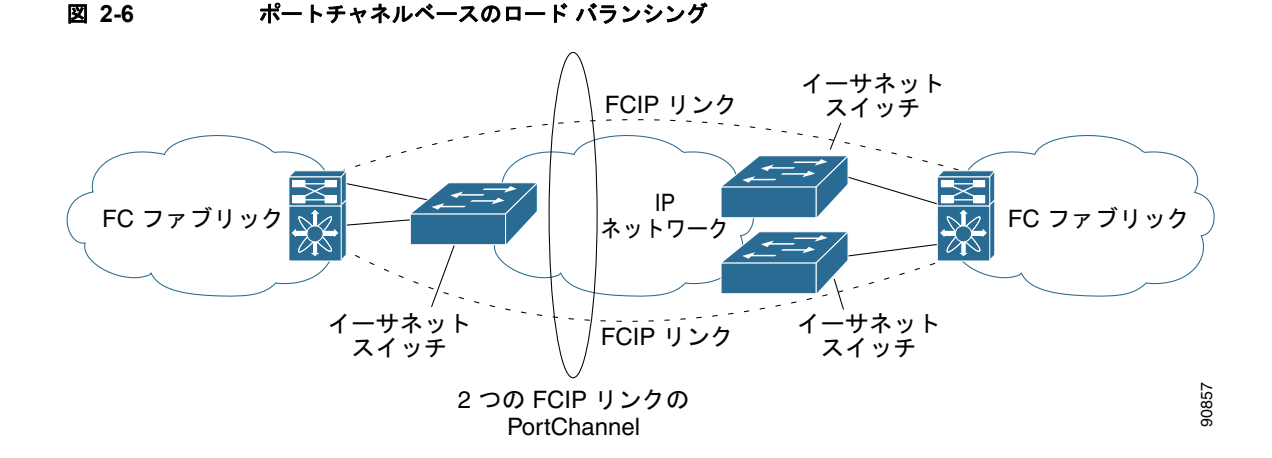

ファイバ チャネル ポートチャネル ソリューションは、次の特性によって他のソリューションから区別 されます。

- バンドル全体が1つの論理(E) ISL リンクになります。
- ポートチャネル内のすべての FCIP リンクが、2 つの同じスイッチ間に配置されている必要があります。
- ファイバチャネルトラフィックはポートチャネル内のFCIPリンク間でロードバランシングされます。

### **FSPF**

図 2-7 に、FPSF ベースのロード バランシング設定例を示します。この設定では、SAN アイランドご とに 2 つの IP アドレスが必要です。この設定により、IP および FCIP リンクの障害が解決されます。

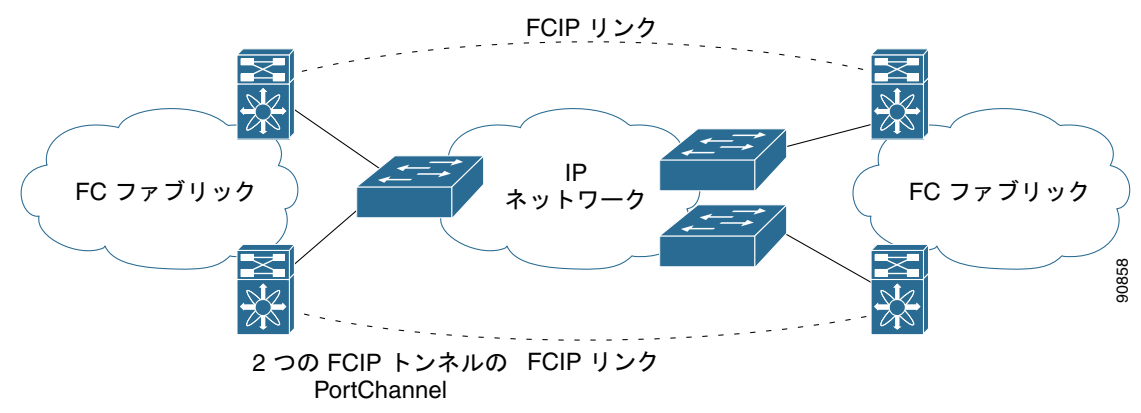

図 2-7 FSPF ベースのロード パランシング

FSPF ソリューションは、次の特性によって他のソリューションから区別されます。

#### OL-24947-01-J、Cisco DCNM for SAN、リリース 5.x

- 各 FCIP リンクは、それぞれ異なる(E) ISL です。
- FCIP リンクは、2 つの SAN アイランド間の複数のスイッチに接続できます。
- ファイバ チャネル トラフィックは FCIP リンク間でロード バランシングされます。

### VRRP

図 2-8 に、V 仮想ルータ冗長プロトコル (VRRP) ベースのハイ アベイラビリティ FCIP 設定例を示し ます。この設定では、VRRP を使用してハイ アベイラビリティを確保する必要があるアイランドの イーサネット スイッチに対して、少なくとも 2 つの物理ギガビット イーサネット ポートを接続する必 要があります。

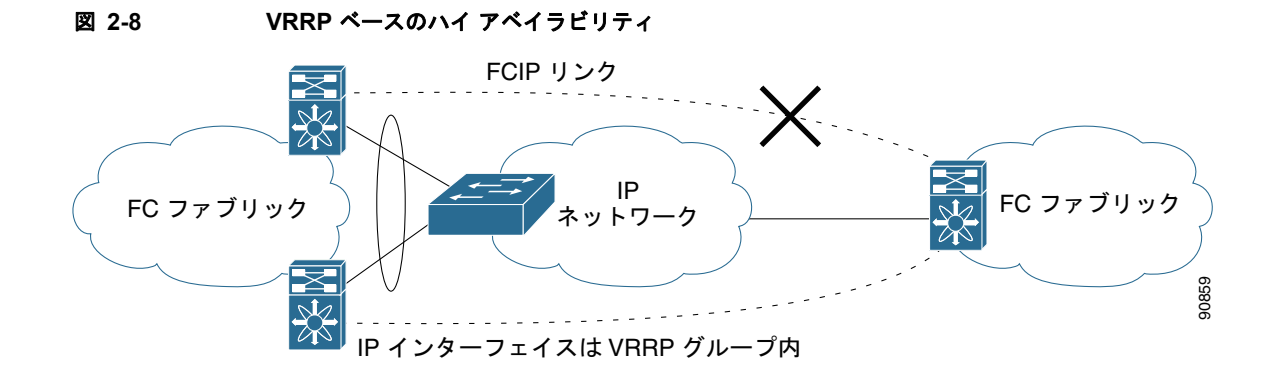

VRRP ソリューションは、次の特性によってその他のソリューションから区別されます。

- アクティブ VRRP ポートに障害が発生すると、スタンバイ VRRP ポートが VRRP IP アドレスを引き継ぎます。
- VRRP スイッチオーバーが発生すると、FCIP リンクは自動的に切断されて、再接続されます。
- この設定では、FCIP(E) ISL リンクを1つだけ使用します。

### イーサネット ポートチャネル

図 2-9 に、イーサネット PortChannel ベースのハイ アベイラビリティ FCIP の例を示します。このソ リューションは、各ギガビット イーサネット リンク障害によって引き起こされる問題を解決します。

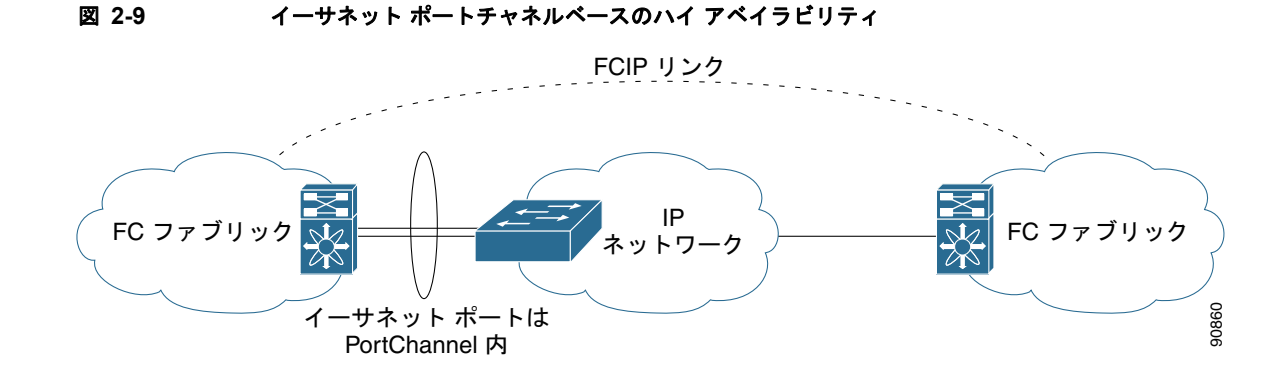

イーサネット ポートチャネル ソリューションは、次の特性によってその他のソリューションから区別 されます。

- ギガビットイーサネットリンクレベルの冗長性により、ギガビットイーサネットリンクの1つに 障害が発生した場合も、透過的なフェールオーバーが実現します。
- イーサネットポートチャネル上の2つのギガビットイーサネットポートが、論理的な1つのギガビットイーサネットリンクのように表示されます。
- フェールオーバー中、FCIP リンクはアップ状態のままです。

### イーサネット ポートチャネルおよびファイバ チャネル ポートチャネル

イーサネット ポートチャネルは、Cisco MDS 9000 ファミリ スイッチのギガビット イーサネット ポート と、それに接続しているイーサネット スイッチ間にリンクの冗長性をもたらします。ファイバ チャネル ポートチャネルも、ファイバ チャネルスイッチ間に(E) ISL リンクの冗長性をもたらします。FCIP は (E) ISL リンクであり、ファイバ チャネル ポートチャネルにかぎって適用されます。FCIP レベルの下 で、FCIP リンクはイーサネット ポートチャネルの上で動作するか、または 1 つのギガビット イーサネッ ト ポート上で動作できます。リンクはファイバ チャネル レイヤに対して完全に透過的です。

イーサネット PortChannel の制約により、1 つのイーサネット PortChannel 内で組み合わせて使用でき る IPS ポートは、連続する 2 つのポート (ポート 1 ~ 2 や 3 ~ 4) です(詳細については第 6 章「IP ストレージの設定」を参照してください)。この制約を受けるのは、イーサネット ポートチャネルにか ぎられます。(FCIP リンクを組み込むことのできる)ファイバ チャネル ポートチャネルの場合、互換 性チェックに合格するかぎり、ファイバ チャネル ポートチャネルで結合できる(E) ISL リンクに関し て制約はありません。ファイバ チャネル ポートチャネルに組み込むことのできるファイバ チャネル ポートの最大数は 16 です(図 2-10 を参照)。

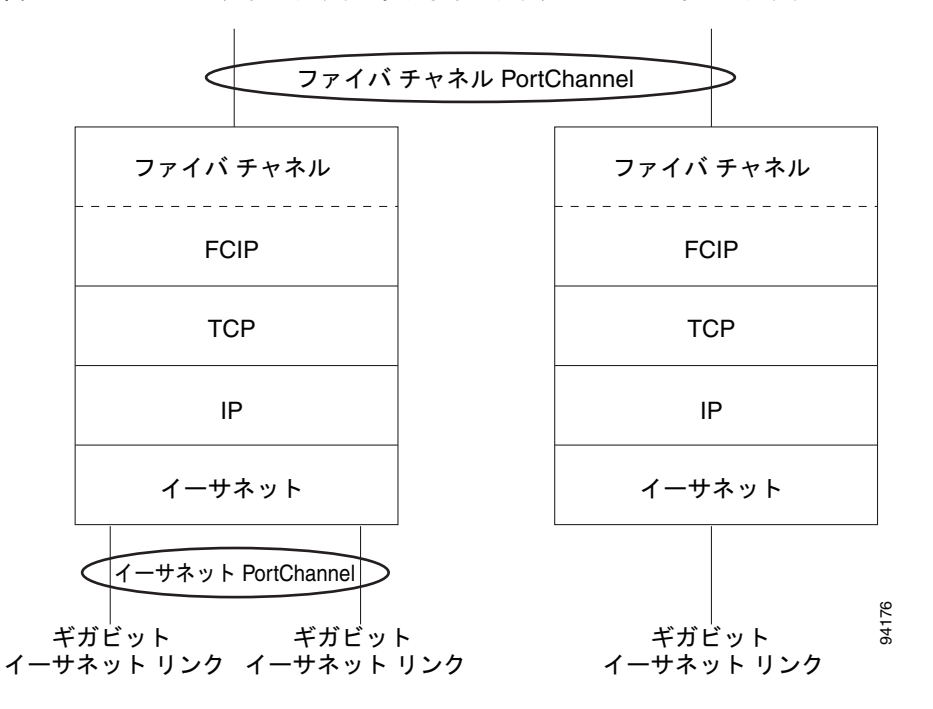

#### 図 2-10 ファイバ チャネルおよびイーサネット レベルのポートチャネル

ファイバ チャネル ポートチャネルを設定するには、『Interfaces Configuration Guide, Cisco DCNM for SAN』を参照してください。

イーサネット ポートチャネルを設定するには、『*High Availability and Redundancy Configuration Guide, Cisco DCNM for SAN*』を参照してください。

## FCIP プロファイルの設定

FCIP の基本設定では、ローカル IP アドレスを使用して FCIP プロファイルを設定します。FCIP プロファイルの設定の一部として、ローカル IP アドレスおよびローカル ポート以外に、その他の TCP パラメータを指定できます。

## ピア

すべての FCIP および E ポート パラメータは、FCIP インターフェイスに対するコンテキスト内で設定 されます。FCIP リンクを作成するには、FCIP インターフェイスにプロファイルを割り当て、ピア情 報を設定します。ピア IP スイッチ情報によって、そのピア スイッチへの FCIP リンクが開始(作成) されます。FCIP の基本設定では、ピア IP アドレスを使用してピア情報を設定します。ピアとの FCIP リンクを確立するには、ピア IP アドレス オプションを使用できます。このオプションは、FCIP リン クの両端を設定します。IP アドレスとともに、ピア TCP ポートを使用することもできます。

ピアとの FCIP リンクを確立するには、ピア IP アドレス オプションを使用できます。このオプション は、FCIP リンクの両端を設定します。IP アドレスとともに、ピア TCP ポートを使用することもでき ます。

ピア接続を確立するには、まず FCIP インターフェイスを作成し、config-if サブモードを開始します。

### FCIP B ポート相互運用性モード

通常、E ポートはファイバ チャネル スイッチと相互接続します。一方、シスコ製 PA-FC-1G ファイバ チャネル ポート アダプタ、SN 5428-2 ストレージ ルータなど、一部の SAN エクステンダ デバイスは、 地理的に分散したファブリックを接続するためのブリッジ ポート モデルを実装しています。このモデ ルは、T11 Standard FC-BB-2 に記載されているとおりに B ポートを使用します。図 2-11 は、IP ネッ トワークによる一般的な SAN 拡張を表しています。

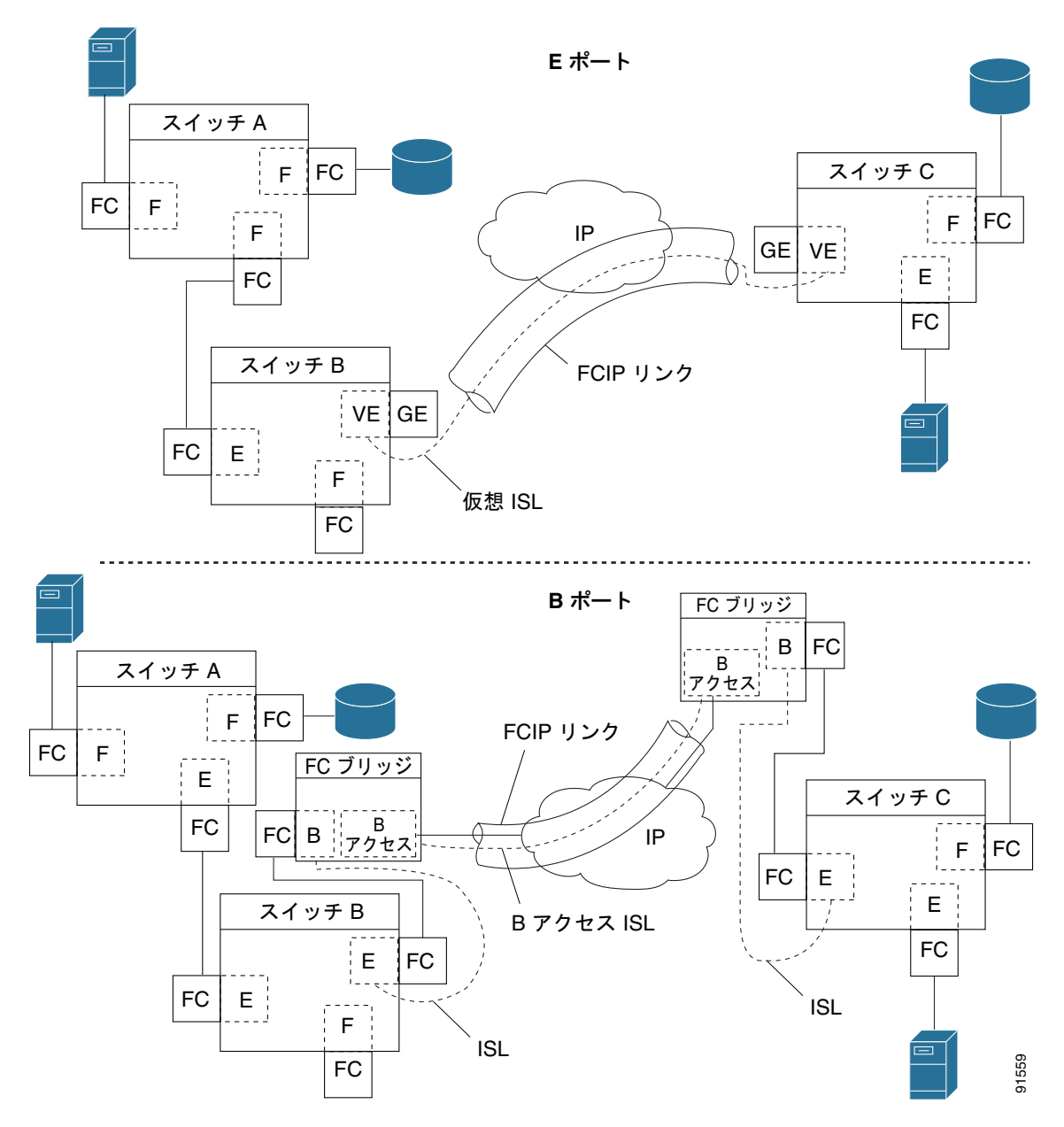

図 2-11 FCIP B ポートおよびファイバ チャネル E ポート

B ポートは、ローカル E ポートからリモート E ポートにファイバ チャネル トラフィックをブリッジし ます。主要スイッチの選定、ドメイン ID の割り当て、およびファイバ チャネル Fabric Shortest Path First (FSPF) ルーティングなど、ファブリック関連アクティビティには関与しません。たとえば、 SAN エクステンダに入るクラス F トラフィックは、B ポートと相互作用しません。このトラフィック は WAN インターフェイスを介して透過的に伝播(ブリッジ)され、その後、リモート B ポートから 送信されます。このブリッジにより、両方の E ポートでクラス F 情報が交換され、最終的に、ファブ リック統合およびルーティングなどの通常の ISL 動作が実行されます。

B ポート SAN エクステンダ間の FCIP リンクでは、E ポート間の FCIP リンクと同じ情報が交換されな いため、互換性がありません。このことは、FC-BB-2 で次のように表現されています。*VE ポートでは FCIP リンクを使用して仮想 ISL を確立しますが、B ポートでは B アクセス ISL を使用します*。 IPS モジュールおよび MPS-14/2 モジュールは、ギガビット イーサネット インターフェイス上で B ア クセス ISL プロトコルを実装して、B ポート SAN エクステンダ デバイスから接続された FCIP リンク をサポートします。対応する仮想 B ポートと仮想 E ポートは内部的に接続されているため、エンド ツーエンドの E ポート接続要件が満たされています(図 2-12 を参照)。

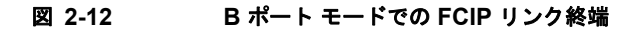

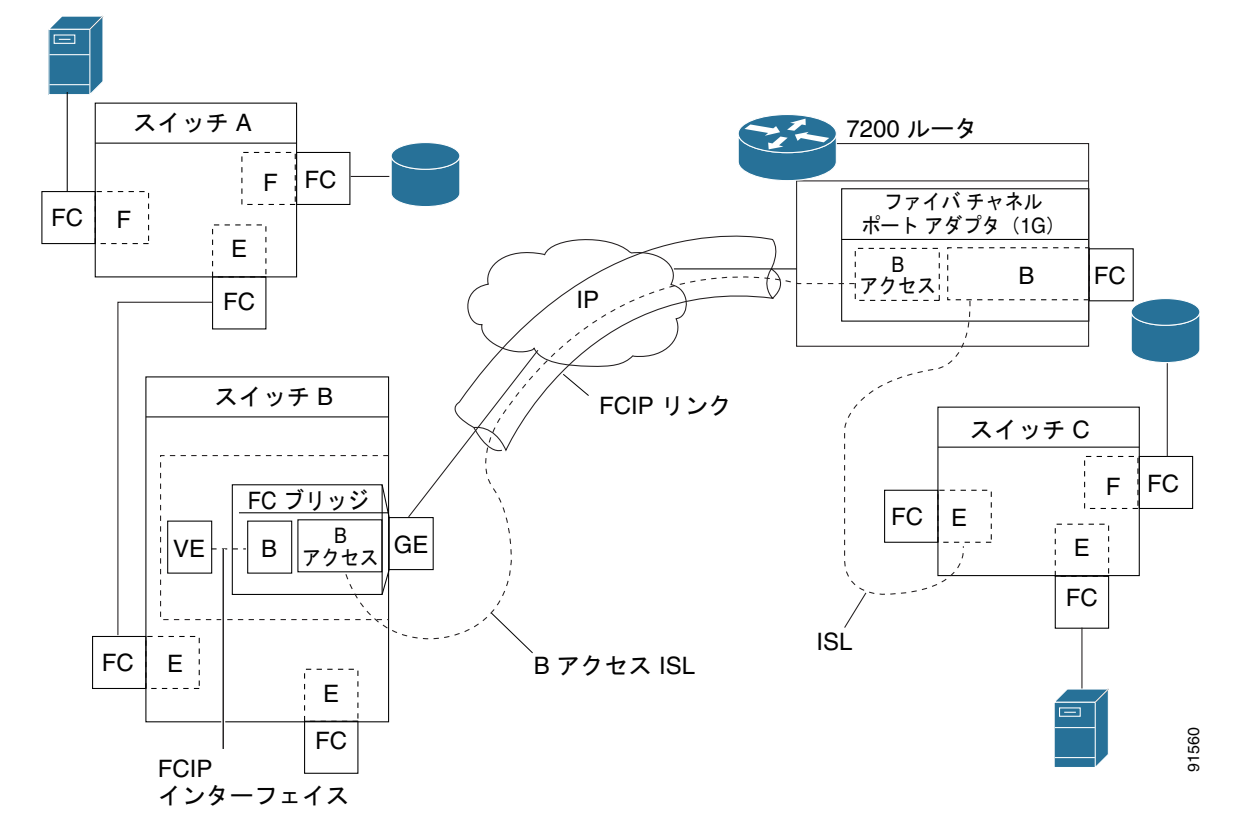

IPS モジュールおよび MPS-14/2 モジュールの B ポート機能を使用すると、リモート B ポート SAN エ クステンダは Cisco MDS 9000 ファミリ スイッチと直接通信できるため、ローカル ブリッジ デバイス が不要になります。

## **Quality of Service**

Quality of Service (QoS) パラメータでは、すべての IP パケットをマーク付けする DiffServ コード ポイント (DSCP) 値を指定します (タイプ オブ サービス: IP ヘッダーの TOS フィールド)。

- 制御 DSCP 値は、制御 TCP 接続のすべての FCIP フレームに適用されます。
- データ DSCP 値は、データ接続のすべての FCIP フレームに適用されます。

FCIP リンクの TCP 接続が1つだけの場合は、その接続のすべてのパケットにデータ DSCP 値が適用 されます。

## E ポート

E ポートは、FCIP インターフェイスを設定する場合と同様に設定できます。FCIP インターフェイス では、次の機能も使用できます。

- FCIP インターフェイスは任意の VSAN のメンバーにすることができます。
- トランク モードおよびトランク許可 VSAN
- ポートチャネル
- FSPF
- ファイバ チャネル ドメイン (fcdomains)
- 隣接スイッチからのゾーン データベースのインポートとエクスポート

Eポートは、FCIP インターフェイスを設定する場合と同様に設定できます。FCIP インターフェイス では、次の機能も使用できます。

• FCIP インターフェイスは任意の VSAN のメンバーにすることができます。

『Fabric Configuration Guide, Cisco DCNM for SAN』を参照してください。

• トランク モードおよびトランク許可 VSAN

『Interfaces Configuration Guide, Cisco DCNM for SAN』を参照してください。

- ポートチャネル
  - 複数の FCIP リンクを1つのファイバ チャネル ポートチャネルにバンドルできます。
  - FCIP リンクおよびファイバ チャネル リンクを1 つのポートチャネルには結合できません。

『Security Configuration Guide, Cisco DCNM for SAN』を参照してください。

FSPF

『Fabric Configuration Guide, Cisco DCNM for SAN』を参照してください。

• ファイバ チャネル ドメイン (fcdomains)

『System Management Configuration Guide, Cisco DCNM for SAN』を参照してください。

• 隣接スイッチからのゾーン データベースのインポートとエクスポート

『System Management Configuration Guide, Cisco DCNM for SAN』を参照してください。

## FCIP 書き込みアクセラレーション

FCIP 書き込みアクセラレーション機能によって、FCIP を使用して WAN 上でストレージ トラフィッ クをルーティングする場合のアプリケーション書き込みパフォーマンスを大幅に改善できます。FCIP 書き込みアクセラレーションがイネーブルの場合、書き込み処理に関する WAN 遅延の影響を最小限に 抑えることによって、WAN スループットが最大化されます。

(注)

書き込みアクセラレーション機能はデフォルトでディセーブルであり、FCIP リンクの両側でイネーブ ルにする必要があります。FCIP トンネルの片側だけでイネーブルにした場合、書き込みアクセラレー ション機能は処理時にオフになります。

(注)

IBM ピアツーピア リモート コピー (PPRC) は、FCIP 書き込みアクセラレーションではサポートされ ません。 書き込みアクセラレーションを使用しないで WRITE コマンド(図 2-13 を参照)を実行する場合は、 Round-Trip Transfer (RTT)が2つ必要ですが、書き込みアクセラレーションを使用して WRITE コマ ンドを実行する場合に必要な RTT は1つだけです。最大サイズの Transfer Ready が FCIP リンクのホ スト側からホストに戻されたあとで、WRITE コマンドがターゲットに到達します。これにより、ホス トは FCIP リンク上で WRITE コマンドおよび Transfer Ready を長時間待機しなくても、書き込みデー タ送信を開始できます。また、FCIP リンクを経由して交換する場合には複数の Transfer Ready が必要 ですが、これによる遅延もなくなります。

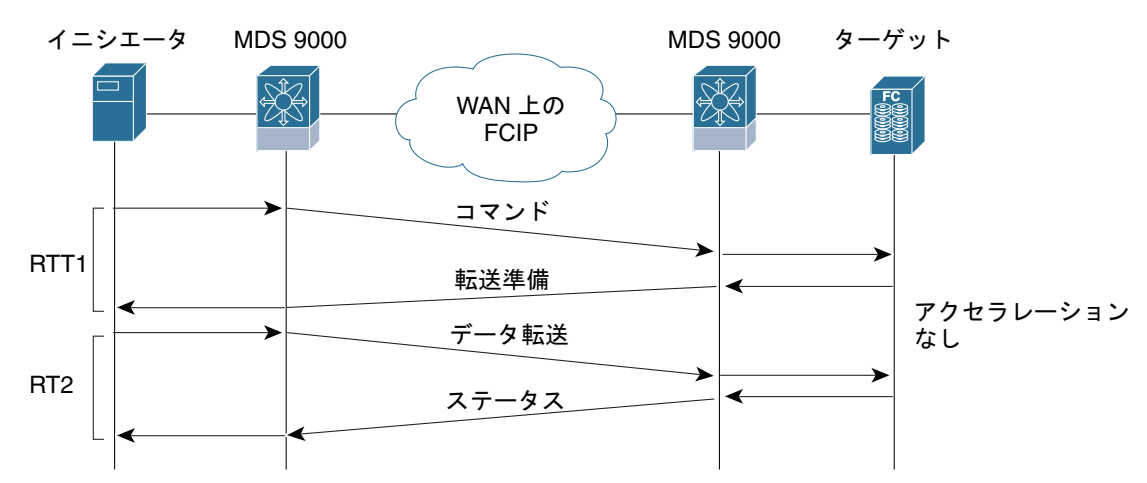

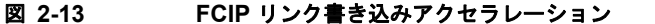

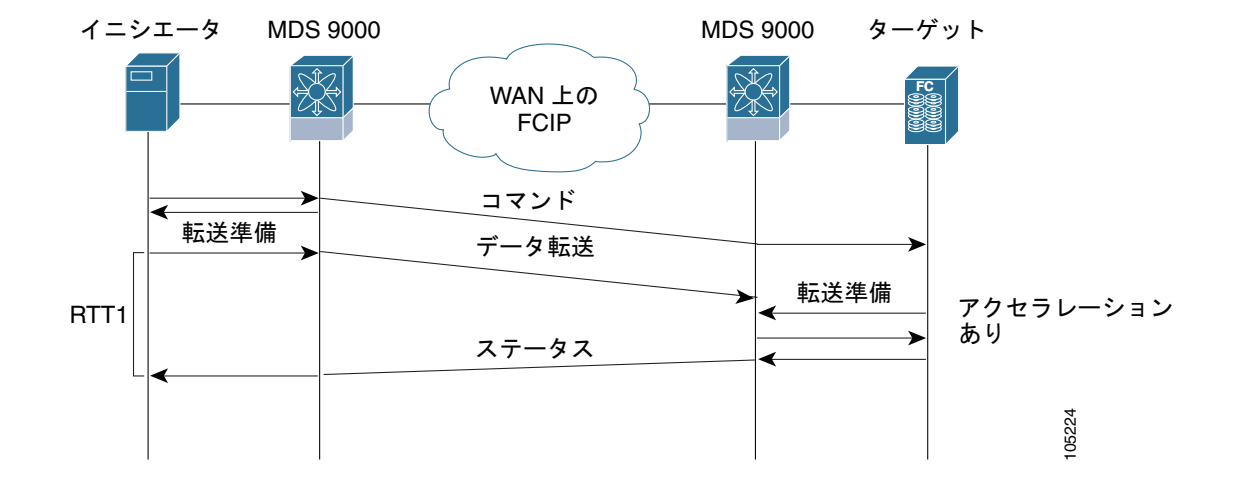

チャネル モードをアクティブに設定したダイナミック ポートチャネルに FCIP トンネルが含まれてい る場合、複数の FCIP トンネルに対して FCIP 書き込みアクセラレーションをイネーブルにできます。 発信側とターゲット ポート間に重みの等しい、複数の非ポートチャネル ISL が存在している場合、 FCIP 書き込みアクセラレーションは機能しません。このような設定では、SCSI 検出に失敗したり、 WRITE または READ 処理が失敗したりすることがあります。

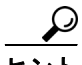

書き込みアクセラレーションが設定された FCIP インターフェイス上では、タイムスタンプ制御をイ ネーブルにしないでください。

(注)

FCIP 環境における複数の FSPF 等コスト パスにわたって書き込みアクセラレーションを使用すること はできません。ネイティブ ファイバ チャネル書き込みアクセラレーションは、ポートチャネルで使用 できます。チャネル モードがアクティブに設定されたポートチャネル、またはポートチャネル プロト コル (PCP) で構成されたポート チャネルでも、FCIP 書き込みアクセラレーションを使用できます。

/!\ 注意

Cisco MDS SAN-OS リリース 2.0(1b) 以降および NX-OS リリース 4.x では、PortChannel に属する FCIP ポートに対応した FCIP 書き込みアクセラレーションとそれ以前の FCIP 書き込みアクセラレーションは、互換性がありません。

### FCIP テープ アクセラレーション

FCIP 書き込みアクセラレーション機能によって、FCIP を使用して WAN 上でストレージ トラフィッ クをルーティングする場合のアプリケーション書き込みパフォーマンスを大幅に改善できます。FCIP 書き込みアクセラレーションがイネーブルの場合、書き込み処理に関する WAN 遅延の影響を最小限に 抑えることによって、WAN スループットが最大化されます。書き込みアクセラレーション機能はデ フォルトでディセーブルであり、FCIP リンクの両側でイネーブルにする必要があります。テープは ユーザ データを順番に格納して検索するストレージ デバイスです。Cisco MDS NX-OS は、テープ書 き込みアクセラレーションと読み取りアクセラレーションの両方を提供します。

テープデバイスにアクセスするアプリケーションでは通常、未処理状態になる SCSI WRITE または READ 動作は1 つだけです。このシングル コマンドプロセスにより、長距離 WAN リンク上で FCIP トンネルを使用する場合は、テープ アクセラレーション機能の利点が制限されます。ホストがテープ ドライブから正常なステータス応答を受信しないかぎり、各 SCSI WRITE または READ 処理が完了し ないため、バックアップ、アーカイブ、および復元のパフォーマンスが低下します。FCIP テープアク セラレーション機能は、この問題の解消に有効です。この機能はホストとテープ ドライバ間で、WAN リンクを介して送信されるデータ ストリーミングを高速化することにより、テープのバックアップ、 アーカイブ、および復元処理を改善します。

書き込み処理に関するテープ アクセラレーションの例では、バックアップ サーバ(図 2-14 を参照)が テープ ライブラリのドライブに書き込み処理を発行します。ローカル Cisco MDS スイッチはリモート テープ ドライブのプロキシとして動作することにより、Transfer Ready を代行し、ホストにデータ送 信の開始を伝えます。すべてのデータを受信してから、ローカル Cisco MDS スイッチは SCSI WRITE 処理の正常完了を代行して通知します。この応答により、ホストは次の SCSI WRITE 処理を開始でき ます。このプロキシ方式を使用すると、プロキシを使用しないでデータを送信する場合に比べて、同じ 期間内に FCIP トンネルを介して多くのデータを送信できます。プロキシ方式により、WAN リンクの パフォーマンスが向上します。

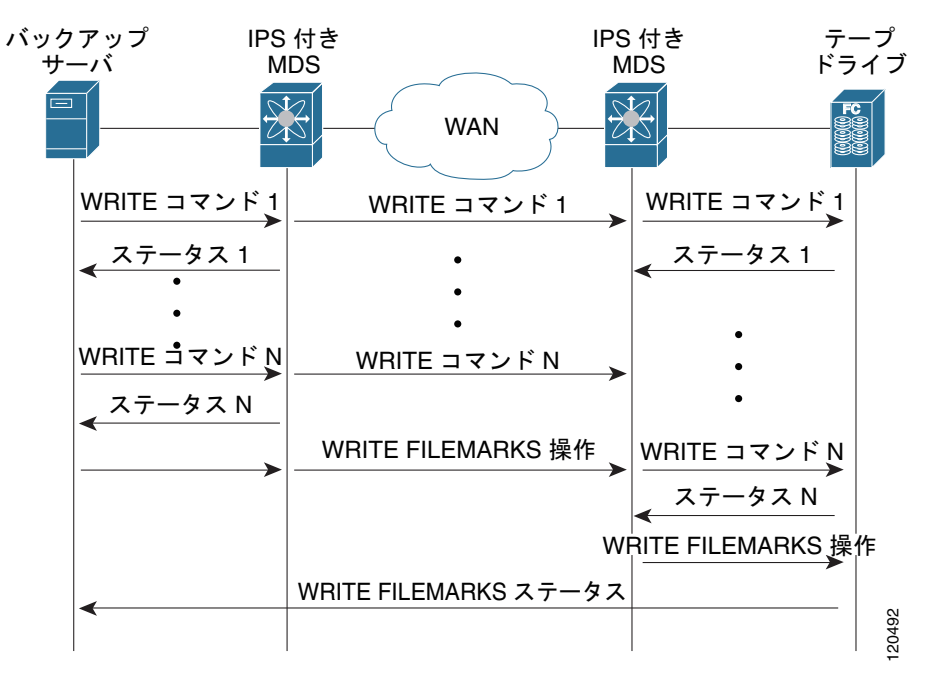

図 2-14 FCIP リンクのテープ アクセラレーション(書き込み処理の場合)

FCIP トンネルのテープ側にあるもう片方の Cisco MDS スイッチでは、受信したコマンドおよびデー タをバッファに格納します。その後、テープ ドライブからの Transfer Ready を待ち受けてデータを転 送することにより、テープ ドライブのバックアップ サーバとして機能します。

(注)

制御 LUN またはメディア チェンジャが LUN 0 として、テープ ドライブがその他の LUN としてエク スポートされるテープ ライブラリ環境において、リンクのアップ/ダウンが短時間で繰り返されるよう な状況 (FCIP リンク、Server/Tape Port リンク)では、テープ アクセラレーションでテープ セッショ ンが検出されず、これらのセッションが高速化されない可能性があります。リンクをイネーブルにする 前に数分間、FCIP リンクをディセーブルにする必要があります。これは、テープ ドライブが直接 FC 接続されているか、LUN 0 としてエクスポートされたテープ環境には適用されません。

Cisco NX-OS は、WAN 上の TCP/IP によって、リモート テープ ドライブに確実にデータを配信しま す。プロキシに頼らずにエンドツーエンドで WRITE FILEMARKS 処理を完了させることによって、 書き込みデータの完全性が維持されます。WRITE FILEMARKS 処理は、テープ ライブラリ データと バッファ データの同期を通知します。テープ メディア エラーがエラー処理のためにバックアップ サー バに戻されると、Cisco NX-OS ソフトウェアが自動的にテープ ビジー エラーを再試行します。

読み取り処理に関するテープアクセラレーションの例では、リストアサーバ(図 2-15 を参照) がテー プライブラリのドライブに読み取り処理を発行します。復元プロセスでは、テープ側のリモート Cisco MDS スイッチは、ホストからさらに SCSI 読み取り処理が要求されることを予測して、テープドライ ブに SCSI 読み取り処理を独自に送信します。先取りの読み取りデータはローカル Cisco MDS スイッ チでキャッシュに格納されます。ホストから SCSI 読み取り処理を受信したローカル Cisco MDS ス イッチは、キャッシュのデータを送信します。この方式を使用すると、テープに読み取りアクセラレー ションを使用しないでデータを送信する場合に比べて、同じ期間内に FCIP トンネルを介して多くの データを送信できます。その結果、WAN リンク上でのテープ読み取りパフォーマンスが向上します。

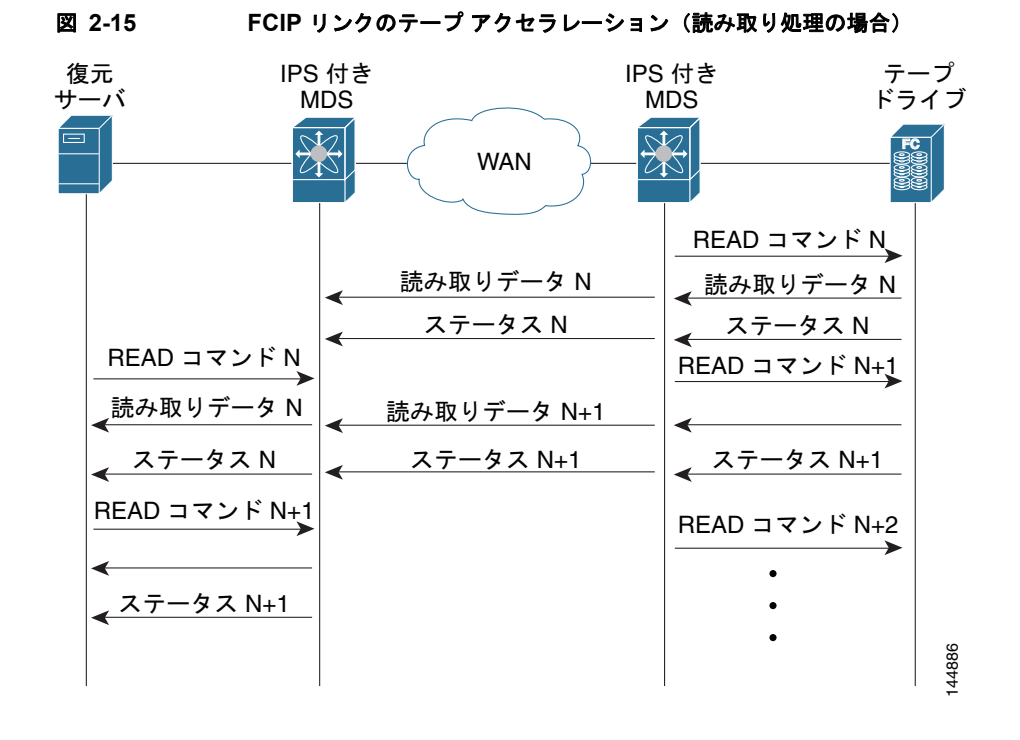

Cisco NX-OS は、WAN 上の TCP/IP によって、復元アプリケーションに確実にデータを配信します。 読み取り処理中のテープ メディア エラーは、エラー処理のためにリストア サーバに戻されますが、そ れ以外のエラーは Cisco NX-OS ソフトウェアで回復されます。

٩, (注)

FCIP テープ アクセラレーション機能はデフォルトでディセーブルであり、FCIP リンクの両側でイ ネーブルにする必要があります。FCIP トンネルの片側だけでイネーブルにした場合、テープ アクセラ レーション機能は処理時にオフになります。

 $\mathcal{Q}$ ヒント

FCIP ポートがポートチャネルに属す場合、または発信側ポートとターゲット ポートの間に複数のパス が存在する場合、FCIP テープ アクセラレーションは機能しません。このような設定では、SCSI 検出 に失敗したり、読み書き処理が中断されたりすることがあります。

∕!\ 注意

FCIP インターフェイスでテープ アクセラレーションがイネーブルの場合、このインターフェイス では FICON VSAN をイネーブルにできません。同様に、FICON VSAN で FCIP インターフェイス が起動している場合は、このインターフェイス上でテープ アクセラレーションをイネーブルにでき ません。

(注)

FCIP トンネルに対してテープ アクセラレーション機能をイネーブルにすると、トンネルが再初期化され、書き込みおよび読み取りアクセラレーション機能も自動的にイネーブルになります。

書き込みのテープ アクセラレーションでは、リモート Cisco MDS スイッチで一定量のデータがバッファに格納されたあとで、Transfer Ready の代行によってではなく、ローカル Cisco MDS スイッチによって、ホストからの書き込み処理がフロー制御されます。書き込み処理が完了し、一部のデータバッファが解放されると、ローカル Cisco MDS スイッチがプロキシ処理を再開します。同様に、読み

取りのテープ アクセラレーションでは、ローカル Cisco MDS スイッチで一定量のデータがバッファに 格納されたあとで、さらに読み取りを発行するのではなく、リモート Cisco MDS スイッチによって、 テープ ドライブへの読み取り処理がフロー制御されます。書き込み処理が完了し、一部のデータ バッ ファが解放されると、リモート Cisco MDS スイッチが読み取りの発行を再開します。

デフォルトのフロー制御バッファリングでは、automatic オプションを使用します。このオプションでは、WAN 遅延およびテープ速度を考慮して、最適なパフォーマンスが確保されます。ユーザ側でフロー制御バッファ サイズを指定することもできます(最大バッファ サイズは 12 MB)。

フロー制御バッファリングには、デフォルトオプションの使用を推奨します。

 $\mathcal{P}$ 

テープ アクセラレーションが設定された FCIP インターフェイス上では、タイムスタンプ制御をイネー ブルにしないでください。

(注)

FCIP トンネルの片側が Cisco MDS SAN OS リリース 3.0(1) 以降および NX-OS リリース 4.x を実行 し、もう一方の側が Cisco MDS SAN OS リリース 2.x を実行している場合、テープ アクセラレーショ ンをイネーブルにすると、FCIP トンネルはテープ書き込みアクセラレーションだけを実行しますが、 テープ読み取りアクセラレーションは実行しません。

(注)

Cisco MDS NX-OS リリース 4.2(1) では、FCIP テープ アクセラレーション機能は、MDS スイッチ間の FCIP バックツーバック接続でサポートされていません。

#### FCIP テープ アクセラレーションに関するテープ ライブラリ LUN マッピング

テープ ライブラリが論理ユニット(LU)マッピングを行い、FCIP テープ アクセラレーションがイ ネーブルの場合は、ターゲット ポートからアクセスできる各物理テープ ドライブに、固有の論理ユ ニット番号(LUN)を割り当てる必要があります。

図 2-16 に、単一ターゲット ポートからスイッチ 2 に接続されたテープ ドライブを示します。テープ ライブラリが LUN マッピングを行う場合は、4 つすべてのテープ ドライブに固有の LUN を割り当て る必要があります。

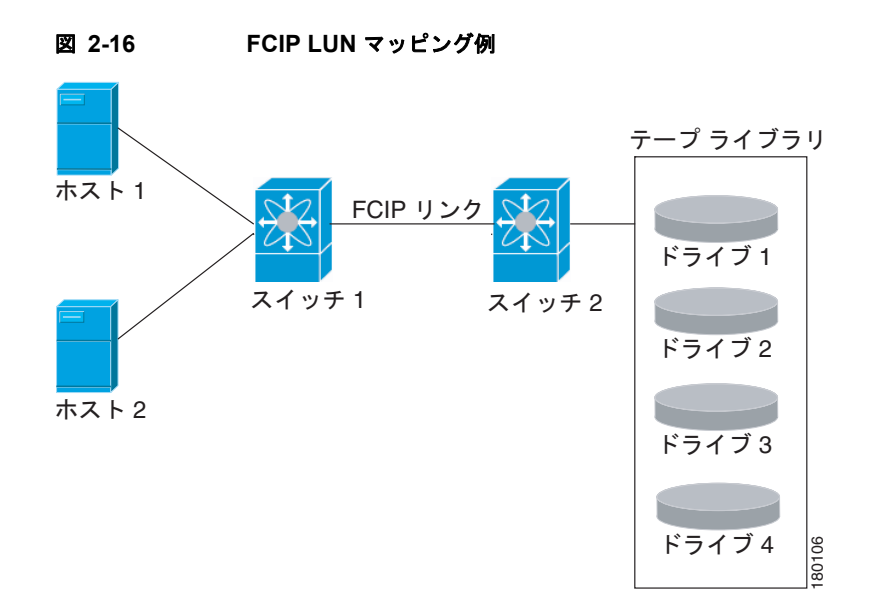

表 2-1 および表 2-2 に示したマッピングの場合、ホスト1はドライブ1およびドライブ2に、ホスト2 はドライブ3およびドライブ4にアクセスできます。

表 2-1 に、有効なテープ ライブラリ LUN マッピングを示します。

表 2-1 単一ホスト アクセスで有効な LUN マッピングの例

| ホスト  | LUN マッピング | ドライブ   |
|------|-----------|--------|
| ホスト1 | LUN 1     | ドライブ1  |
|      | LUN 2     | ドライブ2  |
| ホスト2 | LUN 3     | ドライブ 3 |
|      | LUN 4     | ドライブ 4 |

表 2-2 に、無効なテープ ライブラリ LUN マッピングを示します。

表 2-2 単一ホスト アクセスで無効な LUN マッピングの例

| ホスト  | LUN マッピング | ドライブ   |
|------|-----------|--------|
| ホスト1 | LUN 1     | ドライブ 1 |
|      | LUN 2     | ドライブ 2 |
| ホスト2 | LUN 1     | ドライブ 3 |
|      | LUN 2     | ドライブ 4 |

次に、1 つのテープ ポートを介して、複数のホストでテープ ドライブを共有する場合の設定例を示し ます。この例では、ホスト1がドライブ1およびドライブ2にアクセスでき、ホスト2がドライブ2、 ドライブ3、およびドライブ4にアクセスできます。表 2-3に、この設定で有効な LUN マッピングを 示します。

| ホスト  | LUN マッピング | ドライブ   |
|------|-----------|--------|
| ホスト1 | LUN 1     | ドライブ 1 |
|      | LUN 2     | ドライブ 2 |
| ホスト2 | LUN 2     | ドライブ 2 |
|      | LUN 3     | ドライブ 3 |
|      | LUN 4     | ドライブ 4 |

#### 表 2-3 複数のホスト アクセスで有効な論理 LUN マッピングの例

### FCIP 圧縮

FCIP 圧縮機能を使用すると、FCIP リンク上でこの機能がイネーブルの場合に、そのリンク上で IP パ ケットを圧縮できます。デフォルトでは、FCIP 圧縮はディセーブルです。イネーブルの場合、ソフト ウェアはデフォルトで auto モードを使用します (モードが指定されていない場合)。

(注)

auto モード(デフォルト)では、カードタイプおよびリンクの帯域幅(FCIP プロファイルの TCP パ ラメータに設定されているリンクの帯域幅)に基づいて適切な圧縮方式が選択されます。

表 2-4 に、それぞれのカードで使用されるモードを示します。

表 2-4 アルゴリズムの分類

| モード  | IPS カード | MPS 14/2 カード | MSM-18/4/MDS 9222i/SSN-16 |
|------|---------|--------------|---------------------------|
| モード1 | SW      | HW           | HW                        |
| モード2 | SW      | SW           | HW                        |
| モード3 | SW      | SW           | HW                        |

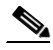

(注) SAN-OS リリース 3.3(1) 以降および NX-OS リリース 4.x では、MDS 9222i スイッチおよび MSM-18/4 モジュールのすべての圧縮オプションはハードウェア圧縮を意味します。リリース 4.2(1) より、自動圧縮およびモード 2 圧縮だけが MDS 9222i スイッチ、MSM-18/4 モジュール、および SSN-16 モジュールでサポートされています。

表 2-5 に、各カードのパフォーマンス設定を示します。

表 2-5 パフォーマンス設定

| 帯域幅                       | IPS カード | MPS 14/2 カード | MSM-18/4/MDS 9222i/SSN-16 |
|---------------------------|---------|--------------|---------------------------|
| 任意                        | -       | -            | auto                      |
| 25 Mbps 以上                | モード 1   | モード 1        | auto                      |
| $10 \sim 25 \text{ Mbps}$ | モード 2   | モード2         | auto                      |
| 10 Mbps                   | モード3    | モード 3        | auto                      |

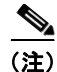

Cisco MDS 9216i および 9222i スイッチは、IP 圧縮機能もサポートします。統合型スーパーバイザモ ジュールには、MPS-14/2 モジュールと同じハードウェア コンポーネントが搭載されています。

∕!∖ 注意

Cisco SAN-OS リリース 2.0(1b) 以降および NX-OS リリース 4.x の圧縮モードは、Cisco SAN-OS リリース 1.3(1) 以前の圧縮モードと互換性がありません。

 $\mathcal{P}$ ヒント

Cisco SAN OS リリース 1.x から Cisco SAN OS リリース 2.0(1b) 以降または NX-OS リリース 4.x に アップグレードする場合、アップグレードする前に圧縮をディセーブルにして、アップグレードが完了 してから必要な圧縮モードをイネーブルにすることを推奨します。

FCIP リンクの両側で Cisco SAN OS リリース 2.0(1b) 以降および NX-OS リリース 4.x が使用されてい て、FCIP トンネルの一方の側で圧縮をイネーブルにする場合には、必ずリンクのもう一方の側でも圧 縮をイネーブルにします。

# デフォルト設定

表 2-6 に、FCIP パラメータのデフォルト設定を示します。

#### 表 2-6 デフォルトの FCIP パラメータ

| パラメータ                                    | デフォルト           |
|------------------------------------------|-----------------|
| FCIP に対応するデフォルトの TCP ポート                 | 3225            |
| minimum-retransmit-time                  | 200 ミリ秒         |
| キープアライブ タイムアウト                           | 60 秒            |
| 最大再送信回数                                  | 4 回             |
| PMTU ディスカバリ                              | イネーブル           |
| pmtu-enable reset-timeout                | 3600 秒          |
| SACK                                     | イネーブル           |
| max-bandwidth                            | 1 Gbps          |
| min-available-bandwidth                  | 500 Mbps        |
| round-trip-time                          | 1 ミリ秒           |
| バッファ サイズ                                 | 0 KB            |
| 制御 TCP およびデータ接続                          | パケットの送信なし       |
| TCP 輻輳ウィンドウ モニタリング                       | イネーブル           |
| バースト サイズ                                 | 50 KB           |
| TCP 接続モード                                | アクティブ モードがイネーブル |
| special-frame                            | ディセーブル          |
| FCIP タイムスタンプ                             | ディセーブル          |
| パケットを受け入れる <b>acceptable-diff</b> 範<br>囲 | +/- 2000 ミリ秒    |

IP サービス コンフィギュレーション ガイド、Cisco DCNM for SAN

| パラメータ           | デフォルト  |
|-----------------|--------|
| B ポート キープアライブ応答 | ディセーブル |
| 書き込みアクセラレーション   | ディセーブル |
| テープ アクセラレーション   | ディセーブル |

表 2-6 デフォルトの FCIP パラメータ (続き)

## FCIP の設定

ここでは、FCIP の設定方法について説明します。

- 「FCIP のイネーブル化」(P.2-21)
- FCIP リンクの変更
- 「FCIP プロファイルの作成」(P.2-23)
- 「トランク ステータスの確認」(P.2-24)
- 「Cisco Transport Controller の起動」(P.2-24)
- 「TCP パラメータの設定」(P.2-24)
- 「ピア IP アドレスの割り当て」(P.2-27)
- 「アクティブ接続の設定」(P.2-28)
- 「タイム スタンプ制御の有効化」(P.2-29)
- 「B ポートの設定」(P.2-29)
- 「FCIP 書き込みアクセラレーションの設定」(P.2-30)
- 「FCIP テープ アクセラレーションの設定」(P.2-30)

### FCIP のイネーブル化

#### 手順の詳細

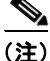

Cisco MDS SAN-OS リリース 2.0 以降および NX-OS リリース 4.x は、既存のファブリックの一部では ないスイッチにログインするための追加のログイン プロントがあります。

DCNM-SAN を使用して FCIP リンクを作成したり、管理したりするには、FCIP Wizard を使用しま す。必要とする Cisco MDS 9000 ファミリ スイッチに IP サービス モジュールが搭載されていること、 およびこれらのスイッチのギガビット イーサネット インターフェイスが接続されていることを確認し てから、その接続性を確認します。FCIP Wizard を使用して FCIP リンクを作成するには、次の手順に 従います。

- エンドポイントを選択します。
- インターフェイスの IP アドレスを選択します。
- リンク属性を指定します。
- (任意) FCIP 書き込みアクセラレーションまたは FCIP 圧縮をイネーブルにします。

FCIP Wizard を使用して FCIP リンクを作成する手順は、次のとおりです。

ステップ1 DCNM-SAN ツールバーで [FCIP Wizard] アイコンをクリックします(図 2-17 を参照)。

#### 図 2-17 FCIP Wizard

FCIPトンネル ウィザード

|         |        |              |   |     | _  |
|---------|--------|--------------|---|-----|----|
| ormance | Server | <u>H</u> elp |   |     |    |
| - 🕸 🕄   | ê 🖗    | 2 🖄          | 鐳 | 🐹 😕 | 6  |
|         |        | Alan III.    | 4 |     | ÷. |

- ステップ2 FCIP リンクのエンドポイントとして動作するスイッチを選択し、[Next] をクリックします。
- ステップ3 FCIP リンクを形成するスイッチごとに、ギガビット イーサネット ポートを選択します。
- **ステップ 4** 両方のギガビット イーサネット ポートが MPS-14/2 モジュールに含まれている場合は、[Enforce IPSEC Security] チェックボックスをオンにして、[IKE Auth Key] を設定します。IPsec および IKE の 詳細については、『Security Configuration Guide, Cisco DCNM for SAN』を参照してください。

2300 というジャンボ サイズのフレームを使用するために、[Use Large MTU Size (Jumbo Frames)] オ プションを選択します。ファイバ チャネルのフレームは 2112 であるため、このオプションを使用する ことを推奨します。ボックスの選択を解除した場合、FCIP Wizard は MTU サイズを設定しません。し たがって、デフォルト値の 1500 に設定されます。

(注)

- Cisco MDS 9000 SAN-OS、Release 3.0(3) の場合、デフォルトでは [Use Large MTU Size (Jumbo Frames)] オプションは選択されません。
- **ステップ 5** [Next] をクリックします。

[IP Address/Route] 入力画面が表示されます。

- ステップ 6 IP ルートを追加する場合、[Add IP Route]を選択します。選択しない場合、デフォルトのままになります。
- **ステップ 7** [Next] をクリックします。 TCP 接続の特性が表示されます。
- ステップ8 FCIP リンク上の TCP 接続の最小および最大帯域幅、および往復時間を設定します。 ギガビット イーサネットのエンドポイント間の往復時間は、[Measure] ボタンをクリックすると測定で きます。
- **ステップ 9** [Write Acceleration] チェックボックスをオンにして、FCIP リンク上の FCIP 書き込みアクセラレー ションをイネーブルにします。

「FCIP 書き込みアクセラレーション」(P.2-12)を参照してください。

**ステップ 10** [Enable Optimum Compression] チェックボックスをオンにして、FCIP リンク上の IP 圧縮をイネーブ ルにします。

「FCIP 圧縮」(P.2-19)を参照してください。

**ステップ 11** [Enable XRC Emulator] チェックボックスをオンにして、この FCIP リンクの XRC エミュレータをイネーブルにします。

**XRC** エミュレータの詳細については、『*Fabric Configuration Guide, Cisco DCNM for SAN*』を参照してください。

- **ステップ 12** [Next] をクリックします。
- ステップ 13 [Port VSAN] を設定して、この FCIP リンクの [Trunk Mode] オプション ボタンをクリックします

ステップ 14 [Finish] をクリックして、この FCIP リンクを作成します。

### FCIP リンクの変更

FCIP Wizard を使用して FCIP リンクを作成したあと、これらのリンクのパラメータを変更することが 必要となる場合があります。変更が必要なのは、FCIP プロファイル、FCIP リンク パラメータなどで す。各ギガビット イーサネット インターフェイスには、アクティブな FCIP リンクを一度に 3 つ設定 できます。

FCIP リンクを変更するには、両方のスイッチで次の手順を実行します。

- **ステップ1** ギガビット イーサネット インターフェイスを設定します。
- **ステップ2** FCIP プロファイルを作成し、ギガビット イーサネット インターフェイスの IP アドレスをプロファイルに割り当てます。
- **ステップ 3** FCIP インターフェイスを作成し、インターフェイスにプロファイルを割り当てます。
- ステップ4 FCIP インターフェイスのピア IP アドレスを設定します。
- **ステップ5** インターフェイスをイネーブルにします。

### FCIP プロファイルの作成

#### 手順の詳細

スイッチ1のFCIP プロファイルを作成する手順は、次のとおりです。

- ステップ1 IPS モジュールが搭載されたスイッチに接続していることを確認します。
- **ステップ 2** DCNM-SAN の [Physical Attributes] ペインで、[Switches] > [ISLs] > [FCIP] を選択します。Device Manager の [IP] メニューで、[FCIP] を選択します。
- **ステップ3** 新しいプロファイルを追加するには、DCNM-SAN で [Create Row] ボタンをクリックします。Device Manager の場合は、[Create] ボタンをクリックします。
- ステップ4 [ProfileId] フィールドにプロファイル ID を入力します。
- **ステップ5** プロファイルをバインドするインターフェイスの IP アドレスを入力します。
- **ステップ6** 必要に応じて、オプションの TCP パラメータを変更します。これらのフィールドの説明については、 DCNM for SAN のオンライン ヘルプを参照してください。
- ステップ7 (任意) [Tunnels] タブをクリックして、リンク先エンドポイントの [Remote IPAddress] フィールドの リモート IP アドレスを変更します。
- ステップ8 必要に応じて、オプション パラメータを入力します。
  FCIP プロファイル情報を表示する場合の詳細については、「FCIP プロファイル」(P.2-4)を参照してください。
- **ステップ9** [Apply Changes] アイコンをクリックして、変更を保存します。

### トランク ステータスの確認

デフォルトでは、トランク モードは、すべてのファイバ チャネル インターフェイスでイネーブルで す。ただし、トランク モード設定は E ポート モードでしか有効になりません。トランク モードを on (イネーブル)、off (ディセーブル)、または auto (自動) に設定できます。デフォルトのトランク モードは on です。2 つのスイッチ間での ISL の両端のトランク モード設定により、リンクのトランキ ング状態および両端のポート モードが決まります。

#### 手順の詳細

Device Manager で FCIP インターフェイスのトランク ステータスを確認する手順は、次のとおりです。

- ステップ1 IPS モジュールが搭載されたスイッチに接続していることを確認します。
- ステップ2 [IP] メニューで [FCIP] を選択します。
- **ステップ3** [Trunk Config] タブが選択されていない場合は、クリックします。[FCIP Trunk Config] ダイアログ ボックスが表示されます。このダイアログには、インターフェイスのステータスが表示されます。
- **ステップ4** [Trunk Failures] タブが選択されていない場合は、クリックします。[FCIP Trunk Failures] ダイアログ ボックスが表示されます。

## Cisco Transport Controller の起動

Cisco Transport Controller (CTC) は、ネットワーク要素のインストール、プロビジョニング、および メンテナンスに使用するタスク型ツールです。NE 障害が発生した場合のトラブルシューティングおよ び修復にも使用します。

#### 手順の詳細

CTC を起動する手順は、次のとおりです。

- **ステップ1** ファブリックで光トラフィックを伝送している ISL を右クリックします。
- **ステップ 2** [Element Manager] をクリックします。
- **ステップ3** Cisco Transport Controller の URL を入力します。
- **ステップ 4** [OK] をクリックします。

### TCP パラメータの設定

このセクションで説明された TCP パラメータを設定することにより、スイッチ内の TCP 動作を制御で きます。

(注)

FCIP を WAN リンクを介して伝送する場合、デフォルトの TCP 設定が適さないことがあります。このような場合は、TCP パラメータ(具体的には、帯域幅、往復時間、および CWM バースト サイズ)を変更することによって、FCIP WAN リンクを調整することを推奨します。

ここでは、次の内容について説明します。

- 「最小再送信タイムアウトの設定」(P.2-25)
- 「キープアライブタイムアウトの設定」(P.2-25)
- 「最大再送信回数の設定」(P.2-25)
- 「パス MTU の設定」(P.2-25)
- 「選択的確認応答の設定」(P.2-25)
- 「ウィンドウ管理の設定」(P.2-26)
- 「輻輳の監視の設定」(P.2-26)
- 「最大ジッタの推定の設定」(P.2-27)
- 「バッファ サイズの設定」(P.2-27)

#### 最小再送信タイムアウトの設定

再送信を行うまでに TCP が待機する最小時間を制御できます。この値はデフォルトで 200 ミリ秒 (msec) です。

#### キープアライブ タイムアウトの設定

FCIP リンクが動作しているかどうかを TCP 接続で確認するインターバルを設定できます。この確認に よって、トラフィックがない場合でも、FCIP リンク障害が迅速に検出されます。

接続のアイドル状態が続く最初のインターバルを設定できます(60秒がデフォルト)。設定されたイン ターバルの間、接続がアイドル状態だった場合は、8つのキープアライブプローブが1秒間隔で送信さ れます。8つのプローブに応答がなく、その間も接続のアイドル状態が続いた場合は、FCIPリンクが 自動的に終了します。

(注)

変更できるのは、(接続がアイドル状態である)最初のインターバルだけです。

#### 最大再送信回数の設定

TCP が接続終了を決定するまでに、パケットを再送信する最大回数を指定できます。

#### パス MTU の設定

Path MTU (PMTU) は、IP ネットワークにおける FCIP リンクの 2 つのエンドポイント間の最小 MTU です。PMTU ディスカバリは、TCP が PMTU をダイナミックに学習し、最大 TCP セグメントを 相応に調整するメカニズムです (RFC 1191)。

デフォルトでは、PMTU ディスカバリはすべてのスイッチでイネーブルになり、タイムアウトは 3600 秒です。PMTU の変更によって TCP の最大セグメント サイズを引き下げる場合は、時間がどれだけ経 過したら TCP が元の MTU を試行するのか、その時間を reset-timeout で指定します。

#### 選択的確認応答の設定

1つのウィンドウ内で複数のパケットが失われると、TCPのパフォーマンスが低下する可能性があります。累積確認応答から取得できる情報は限定されているため、TCPの送信側が学習できるのは、1往復について1つの消失パケットに関する情報だけになります。選択的確認応答(SACK答)メカニズムによって、TCP伝送時の複数の消失パケットに伴う制限を克服できます。

受信側 TCP は、送信側に SACK アドバタイズメントを送り返します。送信側はその後、欠落したデー タ セグメントだけを再送信できます。Cisco MDS 9000 ファミリ スイッチ上では、SACK はデフォル トでイネーブルです。

#### ウィンドウ管理の設定

最大帯域幅パラメータ、最小使用可能帯域幅パラメータ、および動的に測定されるラウンドトリップ時間(RTT)を使用して、最適な TCP ウィンドウ サイズが自動的に計算されます。

(注)

設定された round-trip-time パラメータによって、TCP 接続のウィンドウ倍率が決まります。このパ ラメータは、近似値にすぎません。計測された RTT 値によって、ウィンドウ管理の往復時間パラメー タが上書きされます。設定された round-trip-time が計測された RTT に対して小さすぎる場合は、 ウィンドウ倍率が小さすぎるために、リンクがフルに利用されていない可能性があります。

**min-available-bandwidth** パラメータと計測された RTT の組み合わせに基づいてしきい値が決定され、このしきい値を下回ると、最小限利用可能な帯域幅で送信できるだけのウィンドウ サイズを TCP が積極的に維持します。

**max-bandwidth-mbps** パラメータと計測された RTT の組み合わせによって、最大ウィンドウ サイズ が決まります。

(注)

物理リンクで最悪の場合に利用可能な帯域幅と一致するよう最大帯域幅を設定します。このリンクを通 過する他のトラフィック(たとえば、他の FCIP トンネル、WAN 制限)に注意してください。最大帯 域幅とは、総帯域幅からこのリンクを通過する他のトラフィックを引いたものです。

#### 輻輳の監視の設定

Congestion Window Monitoring (CWM; 輻輳ウィンドウ モニタリング) パラメータをイネーブルにす ると、各アイドル期間経過後の輻輳が TCP によって監視されるようにできます。CWM パラメータに よって、アイドル期間経過後の最大許容バースト サイズも決まります。このパラメータはデフォルト でイネーブルになり、バースト サイズは 50 KB です。

次に、帯域幅パラメータと CWM の相互作用、および結果としての TCP 動作について簡単に説明します。

- 前の RTT におけるファイバ チャネル トラフィックの平均レートが min-available-bandwidth に RTT を乗じた値に満たない場合、TCP ドロップが発生しないかぎり、バースト全体が min-available-bandwidth レートでただちに送信されます。
- ファイバ チャネル トラフィックの平均レートが min-available-bandwidth に RTT を乗じた値より も大きく、max-bandwidth に RTT を乗じた値よりも小さい場合で、かつ、ファイバ チャネル トラ フィックが設定された CWM 値よりも小さいバースト サイズで伝送される場合、バースト全体が FCIP によって max-bandwidth レートでただちに送信されます。
- ファイバ チャネル トラフィックの平均レートが min-available-bandwidth に RTT を乗じた値より も大きく、バースト サイズが CWM 値より大きい場合は、バーストの一部分だけが即時送信され ます。残りは次の RTT で送信されます。

ソフトウェアでは標準の TCP ルールを使用して、min-available-bandwidth の維持に必要な値よりウィンドウを拡大し、max-bandwidth に近づけます。

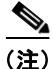

デフォルトのバースト サイズは 50 KB です。

ト 最適なパフォーマンスを実現するために、この機能はイネーブルのままにしておくことを推奨します。 CWM バースト サイズを大きくすると、IP ネットワークでのパケット ドロップが増え、TCP パフォー マンスが影響を受ける可能性があります。IP ネットワークに十分なバッファリングがある場合にかぎ り、CWM バースト サイズをデフォルトより大きくして、送信遅延の軽減を図ってください。

#### 最大ジッタの推定の設定

ジッタは、受信パケットの遅延変動として定義されます。送信側では、パケットはパケット間隔が均一 な連続ストリームとして送信されます。ネットワークの輻輳、不適切なキューイング、または設定エ ラーが原因で、この安定したストリームにむらが生じたり、各パケットの遅延が一定ではなく、ばらつ きが生じたりすることがあります。

パケット送信側に基づく最大推定ジッタをマイクロ秒単位で設定できます。推定変動には、ネットワークキューイング遅延は含まれません。IPS モジュールまたは MPS-14/2 モジュールが搭載されている Cisco MDS スイッチでは、このパラメータはデフォルトでイネーブルです。

デフォルト値は FCIP インターフェイスの場合、1000 マイクロ秒です。

#### バッファ サイズの設定

FCIP インターフェイスに対するスイッチの出力パスをフロー制御するまでに、TCP で許容される必要 な追加バッファリング(標準送信ウィンドウ サイズを上回る)を定義できます。デフォルトの FCIP バッファ サイズは 0 KB です。

(注)

FCIP トラフィックがハイ スループットの WAN リンクを通過する場合は、デフォルト値を使用してく ださい。ファイバ チャネル リンクと WAN リンク間で速度が一致していないと、DMA ブリッジでタ イムスタンプ エラーが生じます。このような場合は、バッファ サイズを増やすことによって、タイム スタンプ エラーを回避できます。

### ピア IP アドレスの割り当て

FCIPの基本設定では、ピア IP アドレスを使用してピア情報を設定します。ピアのポート番号を指定して、ピア情報を設定することもできます。ポートを指定しなかった場合は、接続を確立するためにデフォルトの 3225 ポート番号が使用されます。IPv4 アドレスまたは IPv6 アドレスを指定できます。

#### 手順の詳細

IPv4 アドレスおよびポート番号に基づいてピア情報を割り当てる手順は、次のとおりです。

ステップ1 [Physical Attributes] ペインで [ISLs] を展開し、[FCIP] を選択します。
 [Information] ペインに FCIP プロファイルおよびリンクが表示されます。
 Device Manager で、[IP] > [FCIP] を選択します。
 [FCIP] ダイアログボックスが表示されます。

- ステップ2 [Tunnels] タブをクリックします。FCIP リンク情報が表示されます。
- **ステップ 3** DCNM-SAN で [Create Row] アイコンをクリックするか、または Device Manager で [Create] ボタン をクリックします。

[FCIP Tunnels] ダイアログボックスが表示されます。

| ステップ 4 | [ProfileID] および [TunnelID] フィールドを設定します。                                              |
|--------|--------------------------------------------------------------------------------------|
| ステップ 5 | 設定中のピア IP アドレスの [RemoteIPAddress] および [RemoteTCPPort] フィールドを設定します。                   |
| ステップ 6 | このリンク端で TCP 接続を開始しない場合は、[PassiveMode] チェックボックスをオンにします。                               |
| ステップ 7 | (任意)[NumTCPCon] フィールドに、現在の FCIP リンクからの TCP 接続数を設定します。                                |
| ステップ 8 | (任意)[Time Stamp] セクションの [Enable] チェックボックスをオンにし、[Tolerance] フィールドを<br>設定します。          |
| ステップ 9 | (任意)このダイアログボックスのその他のフィールドを設定し、[Create] をクリックして、この FCIP<br>リンクを作成します。                 |
|        | IPv6 アドレスおよびポート番号に基づいてピア情報を割り当てる手順は、次のとおりです。                                         |
| ステップ 1 | DCNM-SAN の [Physical Attributes] ペインで、[ISLs] > [FCIP] を選択します。                        |
|        | [Information] ペインに FCIP プロファイルおよびリンクが表示されます。                                         |
|        | Device Manager で、[IP] > [FCIP] を選択します。[FCIP] ダイアログボックスが表示されます。                       |
| ステップ 2 | [Tunnels] タブをクリックします。FCIP リンク情報が表示されます。                                              |
| ステップ 3 | DCNM- SAN で [Create Row] アイコンをクリックするか、または Device Manager で [Create] ボタン<br>をクリックします。 |
|        | [FCIP Tunnels] ダイアログボックスが表示されます。                                                     |
| ステップ 4 | [ProfileID] および [TunnelID] フィールドを設定します。                                              |
| ステップ 5 | 設定中のピア IP アドレスの [RemoteIPAddress] および [RemoteTCPPort] フィールドを設定します。                   |
| ステップ 6 | このリンク端で TCP 接続を開始しない場合は、[PassiveMode] チェックボックスをオンにします。                               |
| ステップ 7 | (任意)[NumTCPCon] フィールドに、現在の FCIP リンクからの TCP 接続数を設定します。                                |
| ステップ 8 | (任意)[Time Stamp] セクションの [Enable] チェックボックスをオンにし、[Tolerance] フィールドを<br>設定します。          |
| ステップ 9 | (任意)このダイアログボックスのその他のフィールドを設定し、[Create] をクリックして、この FCIP<br>リンクを作成します。                 |

## アクティブ接続の設定

TCP 接続を開始するために必要なモードを設定できます。IP 接続を能動的に試行するアクティブ モードは、デフォルトでイネーブルです。パッシブ モードをイネーブルにする場合、スイッチは TCP 接続を開始せず、ピアが接続してくるのを待機します。デフォルトで、スイッチは各 FCIP リンクに対して 2 つの TCP 接続を試行します。

(注)

FCIP リンクの両端をパッシブ モードに設定しないでください。両端がパッシブに設定されていると、 接続は開始されません。

## タイム スタンプ制御の有効化

指定期間外のパケットを廃棄するように、スイッチに指示できます。イネーブルの場合、この機能はパ ケットが受け入れられる期間を指定します。このオプションで指定された期間内に着信したパケット は、受け入れられます。そうでない場合、パケットはドロップされます。

デフォルトでは、タイムスタンプ制御は Cisco MDS 9000 ファミリのすべてのスイッチでディセーブル です。ネットワーク時刻から 2000 ミリ秒のインターバル内(+ または -2000 ミリ秒)で着信したパ ケットは、受け付けられます。

(注)

パケットを受け入れるデフォルト値は 2000 マイクロ秒です。time-stamp オプションがイネーブルの 場合は、両方のスイッチに NTP が設定されていることを確認してください(詳細については、『Cisco NX-OS Fundamentals Configuration Guide』を参照してください)。

 $\mathcal{P}$ 

テープ アクセラレーションまたは書き込みアクセラレーションが設定されている FCIP インターフェイ スでは、タイムスタンプ制御をイネーブルにしないでください。

## Bポートの設定

通常、E ポートはファイバ チャネル スイッチと相互接続します。一方、シスコ製 PA-FC-1G ファイバ チャネル ポート アダプタ、SN 5428-2 ストレージ ルータなど、一部の SAN エクステンダ デバイスは、 地理的に分散したファブリックを接続するためのブリッジ ポート モデルを実装しています。このモデ ルは、T11 Standard FC-BB-2 に記載されているとおりに B ポートを使用します。B ポートは、ローカ ル E ポートからリモート E ポートにファイバ チャネル トラフィックをブリッジします。主要スイッチ の選定、ドメイン ID の割り当て、およびファイバ チャネル Fabric Shortest Path First (FSPF) ルー ティングなど、ファブリック関連アクティビティには関与しません。IPS モジュールおよび MPS-14/2 モジュールは、ギガビット イーサネット インターフェイス上で B アクセス ISL プロトコルを実装し て、B ポート SAN エクステンダ デバイスから接続された FCIP リンクをサポートします。

FCIP ピアがファイバ チャネル B ポートだけをサポートする SAN エクステンダ デバイスの場合、 FCIP リンクに対して B ポート モードをイネーブルにする必要があります。B ポートがイネーブルにさ れている場合、E ポート機能もイネーブルにされ、共存します。B ポートをディセーブルにしても、E ポート機能はイネーブルのままです。

#### 手順の詳細

B ポートモードをイネーブルにする手順は、次のとおりです。

- ステップ1 [Physical Attributes] ペインで、[ISLs] > [FCIP] を選択します。
  [Information] ペインに FCIP プロファイルおよびリンクが表示されます。
  Device Manager で、[IP] > [FCIP] を選択します。[FCIP] ダイアログボックスが表示されます。
- **ステップ2** [Tunnels] タブをクリックします。 FCIP リンク情報が表示されます。
- **ステップ 3** DCNM-SAN で [Create Row] アイコンをクリックするか、または Device Manager で [Create] ボタン をクリックします。

[FCIP Tunnels] ダイアログボックスが表示されます。

- ステップ 4 [ProfileID] および [TunnelID] フィールドを設定します。
- ステップ 5 設定中のピア IP アドレスの [RemoteIPAddress] および [RemoteTCPPort] フィールドを設定します。
- **ステップ 6** このリンク端で TCP 接続を開始しない場合は、[PassiveMode] チェックボックスをオンにします。
- **ステップ 7** (任意) [NumTCPCon] フィールドに、現在の FCIP リンクからの TCP 接続数を設定します。
- ステップ8 ダイアログボックスの [B Port] セクションの [Enable] チェックボックスをオンにします。任意に、 FCIP ピアから受信した ELS エコー フレームに応答を送信する場合は、[KeepAlive] チェックボックス をオンにします。
- **ステップ9** (任意) このダイアログボックスのその他のフィールドを設定し、[Create] をクリックして、この FCIP リンクを作成します。

### FCIP 書き込みアクセラレーションの設定

FCIP 書き込みアクセラレーションをイネーブルにできるのは、FCIP Wizard を使用して FCIP リンク を作成する場合です。

#### 手順の詳細

既存の FCIP リンク上で書き込みアクセラレーションをイネーブルにする手順は、次のとおりです。

| ステップ 1 | DCNM-SAN の [Physical Attributes] ペインで、[ISLs] > [FCIP] を選択します。 |
|--------|---------------------------------------------------------------|
|        | [Information] ペインに FCIP プロファイルおよびリンクが表示されます。                  |
|        | Device Manager で、[IP] > [FCIP] を選択します。                        |
|        | [FCIP] ダイアログボックスが表示されます。                                      |
| ステップ 2 | [Tunnels (Advanced)]タブをクリックします。                               |
|        | FCIP リンク情報が表示されます。                                            |
| ステップ 3 | [Write Accelerator] チェックボックスをオンまたはオフにします。                     |
| ステップ 4 | [IP Compression] ドロップダウン リストから適切な圧縮率を選択します。                   |
| ステップ 5 | [Apply Changes] アイコンをクリックして、これらの変更を保存します。                     |

### FCIP テープ アクセラレーションの設定

### 手順の詳細

FCIP テープ アクセラレーションをイネーブルにする手順は、次のとおりです。

ステップ1 DCNM-SANの [Physical Attributes] ペインで、[ISLs] > [FCIP] を選択します。
 [Information] ペインに FCIP プロファイルおよびリンクが表示されます。
 Device Manager で、[IP] > [FCIP] を選択します。
 [FCIP] ダイアログボックスが表示されます。

- ステップ2 [Tunnels] タブをクリックします。FCIP リンク情報が表示されます。
- **ステップ 3** DCNM-SAN で [Create Row] アイコンをクリックするか、または Device Manager で [Create] ボタン をクリックします。

[FCIP Tunnels] ダイアログボックスが表示されます。

- ステップ4 [ProfileID] フィールドでプロファイル ID を設定し、[TunnelID] フィールドでトンネル ID を設定します。
- ステップ 5 設定中のピア IP アドレスの [RemoteIPAddress] および [RemoteTCPPort] フィールドを設定します。
- **ステップ 6** [TapeAccelerator] チェックボックスをオンにします。
- **ステップ7** (任意) このダイアログボックスのその他のフィールドを設定し、[Create] をクリックして、この FCIP リンクを作成します。

## FCIP の設定の確認

Device Manager で FCIP インターフェイスおよび Extended Link Protocol (ELP) を確認する手順は、 次のとおりです。

- ステップ1 IPS モジュールが搭載されたスイッチに接続していることを確認します。
- ステップ2 [Interface] メニューで [FCIP] を選択します。
- **ステップ3** [Interfaces] タブが選択されていない場合は、クリックします。[FCIP Interfaces] ダイアログボックス が表示されます。
- **ステップ 4** [ELP] タブが選択されていない場合は、クリックします。[FCIP ELP] ダイアログボックスが表示されます。

# FCIP のフィールドに関する説明

ここでは、FCIP のフィールドについて説明します。

## **FCIP Monitor**

| フィールド       | 説明                                       |
|-------------|------------------------------------------|
| C3 Rx Bytes | データ トラフィックの着信バイト数。                       |
| C3 Tx Bytes | データトラフィックの発信バイト数。                        |
| CF Rx Bytes | 制御トラフィックの着信バイト数。                         |
| CF Tx Bytes | 制御トラフィックの発信バイト数。                         |
| Rx Error    | エラーを含むために上位層のプロトコルに配信不可能だった着信フ<br>レームの数。 |
| Tx Error    | エラーのために送信できなかった発信フレームの数。                 |

| フィールド     | 説明                                                                       |
|-----------|--------------------------------------------------------------------------|
| RxDiscard | エラーが検出されなかったにもかかわらず、上位層プロトコルに配信<br>されないようにするために廃棄することが選択された着信フレームの<br>数。 |
| TxDiscard | エラーが検出されなかったにもかかわらず、送信されないようにする<br>ために廃棄することが選択された発信フレームの数。              |

## **FCIP Interfaces**

| フィールド             | 説明                               |
|-------------------|----------------------------------|
| Description       | ネットワーク マネージャによって指定されたインターフェイスのエイ |
|                   | リアス名。                            |
| PortVsan          | このインターフェイスが静的に割り当てられている VSAN ID。 |
| Oper              | ポートの現在の動作モード。                    |
| AutoChannelCreate | 選択すると、ポートチャネルを自動的に作成します。         |
| Admin             | インターフェイスの適切な状態。                  |
| Oper              | インターフェイスの現在の動作状態。                |
| FailureCause      | ポートの現在の動作状態の原因。                  |
| LastChange        | インターフェイスが現在の動作状態にいつ移行したか。ローカル ネッ |
|                   | トワーク管理サブシステムの前回の初期化以前に現在の状態に移行し  |
|                   | た場合、この値は N/A です。                 |
| FICON Address     | このポートの FICON ポート アドレス。           |

## **FCIP Interfaces Trunk Failures**

| フィールド        | 説明                                 |
|--------------|------------------------------------|
| FailureCause | 指定された VSAN のトランク ステータスにエラーがある場合、この |

# **FCIP FICON Configuration**

| フィールド           | 説明                                                                                                    |
|-----------------|----------------------------------------------------------------------------------------------------|
| Interface       | このリンクに関連する FCIP デバイスのインターフェイスを識別す<br>る一意の値。                                                                                                |
| VSAN List Admin | FICON テープ アクセラレーションが設定される VSAN(1 ~ 2047<br>の範囲)のリスト。存在する CISCO-FICON-MIB の<br>cficonVsanEntry がある VSAN のみ、FICON テープ アクセラレー<br>ション用に設定できます。 |
| VSAN List Oper  | FICON テープ アクセラレーションの動作がオンになっている<br>VSAN(1 ~ 2047 の範囲)のリスト。                                                                                 |

### IP サービス コンフィギュレーション ガイド、Cisco DCNM for SAN

# **FCIP Profiles**

| フィールド                    | 説明                                                                                                    |
|--------------------------|----------------------------------------------------------------------------------------------------|
| IP Address               | このエンティティのインターネットアドレス。                                                                                                    |
| Port                     | FCIP エンティティが新しい TCP 接続要求を待ち受ける、FCIP の既知のポート番号以外の TCP ポート。                                                                                    |
| SACK                     | TCP 選択的受信確認オプションをイネーブルにし、受信側が複数の損失フレームを1つの ACK で確認応答し、高速な回復を可能にするかどうか。                                                                       |
| KeepAlive (s)            | このエンティティ内部のすべてのリンクの TCP キープアライブ タイム<br>アウト。                                                                                                  |
| ReTrans MinTimeout (ms)  | このエンティティ内部のすべてのリンクに対する TCP 最小再送信タイ<br>ムアウト。                                                                                                  |
| ReTrans Max              | TCP 接続で同じデータ項目を再送信する最大回数。この再送信回数後<br>に配信の確認応答がなかった場合、その接続は終了されます。                                                                            |
| Send BufSize (KB)        | このエンティティ内部のすべてのリンクのすべての TCP 接続に対す<br>る、集約 TCP 送信ウィンドウ。この値は出力フロー制御に使用されま<br>す。このエンティティ内部のすべての接続でキューに入れられたデー<br>タの合計がこの値に達すると、出力側でフロー制御が行われます。 |
| Bandwidth Max (Kb)       | アドバタイズする TCP 受信ウィンドウを算出するための、B-D 乗算に<br>使用されるネットワーク パイプの推定帯域幅。                                                                               |
| Bandwidth Min (Kb)       | このエンティティ内部のリンクの TCP 接続に使用可能な最小帯域幅。                                                                                                    |
| Est Round Trip Time (us) | アドバタイズする TCP 受信ウィンドウを算出するための、B-D 乗算に<br>使用されるネットワーク パイプの推定ラウンドトリップ遅延。                                                                        |
| PMTU Enable              | パス MTU ディスカバリ。                                                                                                    |
| PMTU ResetTimeout (sec)  | MSS がネゴシエーションされた TCP 値に戻るまで、探索されたパス<br>MTU が有効となっている期間。                                                                                      |
| CWM Enable               | True の場合、輻輳ウィンドウ モニタリングがイネーブルされます。                                                                                                    |
| CWM BurstSize (KB)       | TCP 送信側の待機時間後に送信される最大バースト。                                                                                                    |
| Max Jitter               | このインターフェイスの TCP 接続で発生する可能性のある最大遅延変動(輻輳が原因ではないもの)。                                                                                            |

# **FCIP Tunnels**

| フィールド         | 説明                                                |
|---------------|---------------------------------------------------|
| Interface     | このリンクが関連するこの FCIP デバイスのインターフェイスを識別し<br>ます。        |
| Attached      | この FCIP リンクが開始されたインターフェイス。                        |
| B Port Enable | True の場合、ローカル FCIP リンクで B ポート モードがイネーブルに<br>なります。 |

| フィールド                           | 説明                                                                                                    |
|---------------------------------|----------------------------------------------------------------------------------------------------|
| B Port KeepAlive                | True の場合、ピアから受信した(ファイバ チャネルの)ELS エコー フ<br>レームに対してメッセージが送信されます。一部の B ポート実装では、<br>リンク キープアライブとして ELS エコー要求/応答フレームが使用さ<br>れます。                                 |
| Remote IP Address               | リモート FCIP エンティティのインターネット アドレス。                                                                                                    |
| Remote TCP Port                 | ローカル FCIP エンティティによってこのリンクの TCP 接続設定が開<br>始された場合に、その FCIP エンティティの接続先となるリモート<br>TCP ポート。                                                                      |
| Spc Frames Enable               | True の場合、TCP アクティブ オープナが FCIP 特殊フレームを開始<br>し、TCP パッシブ オープナがその FCIP 特殊フレームに応答するよう<br>になります。False に設定すると、FCIP 特殊フレームは生成されず、<br>応答もされません。                      |
| Spc Frames RemoteWWN            | リモート FC ファブリック エンティティの World Wide Name。長さゼロ<br>の文字列となっている場合は、このリンクがすべてのリモート エンティ<br>ティからの接続を受け付けます。WWN が指定されると、このリンクは<br>その WWN を持つリモート エンティティからの接続を受け付けます。 |
| Spc Frames Remote Profile<br>Id | リモート FCIP エンティティの ID。                                                                                                    |

# FCIP Tunnels (Advanced)

| フィールド                     | 説明                                                                                                    |
|---------------------------|----------------------------------------------------------------------------------------------------|
| Interface                 | この FCIP リンクが開始されたインターフェイス。                                                                                                    |
| Timestamp Enable          | True の場合、FCIP ヘッダーのタイムスタンプが確認されます。                                                                                                    |
| Timestamp Tolerance       | ローカル時刻と、FCIP ヘッダーで受信したタイムスタンプ値の間で許容<br>される時間差。デフォルトでは、この値が EDTOV/2 になります。<br>EDTOV とは、エラー状態を検出するためのタイムアウト値としてファ<br>イバ チャネル ポートで使用される Error_Detect_Timeout Value です。 |
| Number Connections        | このリンクで許可される TCP 接続の最大数。                                                                                                    |
| Passive                   | False の場合、このリンク エンドポイントはピアへの接続をアクティブ<br>に試行します。True の場合、このリンク エンドポイントはピアからの<br>接続を待ちます。                                                                             |
| QoS Control               | TCP 制御接続用として IP ヘッダーの ToS フィールドに設定する値。                                                                                                    |
| QoS Data                  | TCP データ接続用として IP ヘッダーの ToS フィールドに設定する値。                                                                                                    |
| IP Compression            | 圧縮する場合に使用するアルゴリズム。                                                                                                    |
| Write Accelerator         | 書き込みアクセラレータを使用すると SCSI 書き込みパフォーマンスを<br>向上できます。                                                                                                    |
| Tape Accelerator          | True の場合、テープ アクセラレータ(テープの書き込みパフォーマン<br>スを向上可能)がイネーブルになります。                                                                                                    |
| Tape Accelerator Oper     | FCIP リンクの書き込みアクセラレーションをイネーブルにします。                                                                                                    |
| TapeRead Accelerator Oper | テープ アクセラレータ動作を有効にすると自動的にイネーブルになり<br>ます。                                                                                                    |

IP サービス コンフィギュレーション ガイド、Cisco DCNM for SAN

| フィールド                     | 説明                                                          |
|---------------------------|-------------------------------------------------------------|
| FlowCtrlBufSize Tape (KB) | フロー制御バッファのサイズ (64 K ~ 32 MB)。0 に設定すると、フ                     |
|                           | ロー制御バッファのサイズがスイッチによって自動的に計算されます。                            |
| IPSec                     | このリンクで IP セキュリティがオンとオフのどちらになっているかを<br>示します。                 |
| XRC Emulator              | オンにすると、XRC エミュレータがイネーブルになります。この機能<br>はデフォルトではディセーブルになっています。 |
| XRC Emulator Oper         | XRC エミュレータの動作状態を示します。                                       |

# **FCIP Tunnels (FICON TA)**

| フィールド           | 説明                                          |
|-----------------|---------------------------------------------|
| Interface       | このリンクが関連する FCIP デバイスのインターフェイスを識別する一<br>意の値。 |
| VSAN List Admin | FICON テープ アクセラレーションが設定される VSAN のリスト。        |
| VSAN List Oper  | FICON テープ アクセラレーションが動作する VSAN のリスト。         |

# **FCIP Tunnels Statistics**

| フィールド          | 説明                                                                   |
|----------------|----------------------------------------------------------------------|
| Interface      | このリンクが関連する FCIP デバイスのインターフェイスを識別する一<br>意の値。                          |
| Rx IPCompRatio | FCIP デバイスで受信したパケットの IP 圧縮比。このオブジェクトの<br>値は、小数点以下 2 桁までの浮動小数点数で示されます。 |
| Tx IPCompRatio | FCIP デバイスで送信したパケットの IP 圧縮比。このオブジェクトの<br>値は、小数点以下 2 桁までの浮動小数点数で示されます。 |

## **FCIP XRC Statistics**

| フィールド           | 説明                                         |
|-----------------|--------------------------------------------|
| ProfileId       | プロファイルの固有 ID。                              |
| Interface       | インターフェイスの名前。                               |
| RRSAccelerated  | アクセラレーションされた読み取りレコード セット IU の数。            |
| RRSForwarded    | 転送された読み取りレコード セット IU の数。                   |
| BusyStatus      | コントロール ユニットから受信したビジー状態のインスタンスの数。           |
| UnitCheckStatus | コントロール ユニットから受信したユニット チェック状態のインスタ<br>ンスの数。 |

| フィールド                   | 説明              |
|-------------------------|-----------------|
| cfmFcipLinkExtXRCEStats | 処理された選択的リセットの数。 |
|                         |                 |
| BuilerAllocErrors       | パッファ割り当てエフーの数。  |

# その他の関連資料

FCIP の実装に関する詳細情報については、次の各セクションを参照してください。

- 「関連資料」(P.2-36)
- 「標準」(P.2-36)
- 「RFC」 (P.2-36)
- 「MIB」 (P.2-36)

## 関連資料

| 関連項目                                    | 参照先                                                                              |
|-----------------------------------------|----------------------------------------------------------------------------------|
| Cisco MDS 9000 Family Command Reference | $\llbracket Cisco MDS 9000 Family Command Reference, Release 5.0(1a) \rrbracket$ |

### 標準

| 標準                                                                        | タイトル |
|---------------------------------------------------------------------------|------|
| この機能によってサポートされる新しい標準または変<br>更された標準はありません。またこの機能による既存<br>標準のサポートに変更はありません。 | _    |

# RFC

| RFC                                                                         | タイトル |
|-----------------------------------------------------------------------------|------|
| この機能によってサポートされる新しい RFC または<br>変更された RFC はありません。また既存 RFC のサ<br>ポートに変更はありません。 |      |

## MIB

| MIB                       | MIB リンク                            |
|---------------------------|------------------------------------|
| CISCO-FCIP-MGMT-EXT-MIB   | MIB を検索およびダウンロードするには、次の URL にアクセスし |
| CISCO-FCIP-MGMT-MIB       | てください。                             |
| CISCO-FEATURE-CONTROL-MIB | http://www.cisco.com/dc-os/mibs    |

# FCIP 機能の履歴

表 2-7 は、この機能のリリースの履歴です。5.0(1a) 以降のリリースで追加または変更された機能だけ が、表に示されています。

#### 表 2-7 FCIP 機能の履歴

| 機能名      | リリース    | 機能情報    |
|----------|---------|---------|
| FCIP の設定 | 5.0(1a) | FCIP 圧縮 |